**Application Note** 

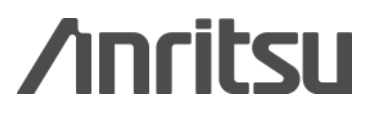

# Noise Figure Measurement Methods

MS269xA-017/MS2830A-017/MS2840A-017

Noise Figure Measurement Function

# Contents

| 1. Introduction                                          | 3  |
|----------------------------------------------------------|----|
| 2. Basics of Noise Figure (NF)                           |    |
| 2.1. What is Noise Figure :                              |    |
| 2.3. Noise Figure Measurement Methods                    | 6  |
| 3. Measuring NF using Spectrum Analyzer (Amplifier Mode) | 8  |
| 3.1. NF Measurement and Principles using Y Factor Method | 8  |
| 4. Measuring NF using Spectrum Analyzer (Converter Mode) |    |
| 4.1. NF Measurement with Frequency Converter             |    |
| 4.2. Measurement Investigation                           |    |
| 4.3. NF Measurement Procedure in Converter Mode          | 21 |
| 5. Other Measurement Precautions                         |    |
| 6. Uncertainty of NF Measurement Methods                 |    |
| 7. Summary                                               |    |

# 1. Introduction

Against the background of the switchover to digital TV broadcasting, the increasing number of TV channels and the expanding market for duplex video communications (Video on Demand) are driving an increase in the number of broadcast satellites. Therefore, it is increasing the demand for Low Noise Block Down Converters (LNB) for receiving video transmissions from these satellites.

The signal-to-noise ratio (SNR) at the input of a radio receiver is a key parameter of communication systems. Because the transmission power that reaches the receiver is low, to reduce the Noise Figure (NF) in the satellite communication systems is especially important.

The LNB contains a Low Noise Amplifier (LNA) that corrects for the conversion losses of down converter and the transmission power that reaches the receiver, so measurement of the NF is a key item at every stage from design through mass production.

The measurement item of LNB is the 3<sup>rd</sup> order Intercept Point (IP3) as well as NF and conversion gain. There is a scene that uses the spectrum analyzer. It is advantage that spurious and IP3 and NF measurement can be covered using one spectrum analyzer.

This application note explains the basics of NF measurement as well as NF measurement methods using a spectrum analyzer.

The explanation is the divided into amplifier mode and converter mode. The amplifier mode is for measurement amplifier such as LNA. The converter mode is for measurement mixer and LNB.

In addition, it also explains precautions for evaluating an actual device under test (DUT).

### 2. Basics of Noise Figure (NF)

#### 2.1. What is Noise Figure?

This section explains the noise figure (*NF*) by quantifying the noise in an amplifier.

In a linear amplifier, the ratio of the signal to the noise (*SNR*) is expressed by an index called the Noise Figure (*NF*). It is defined as the ratio of *SNR\_out* (output signal noise ratio) to *SNR\_in* (input SNR), and although it may be expressed differently according to the literature, in most cases, this ratio is called *F* (Noise Factor).

$$SNR = \frac{Signal\_Level[mW]}{Noise\_Level[mW]} \quad (SNR\_dB = Signal\_Level[dBm] - Noise\_Level[dBm]) \qquad ...(1)$$

$$F = \frac{SNR\_in}{SNR\_out} = \frac{\frac{S\_in}{N\_in}}{\frac{S\_out}{N\_out}} \qquad ...(2)$$

The value of *F* expressed in dB is called the Noise Factor and is defined by the following equation.

$$NF = 10 \times Log(F) \tag{3}$$

For a better understanding of this equation, we need to consider a theoretical amplifier without noise. In this circumstance, since the *SNR* does not change at the amplifier input and output, it is clear that F = 1, and NF = 0 [dB]. When using a semiconductor device linear amplifier and considering the *SNR* of the input signal (*SNR\_in*), clearly the output of the amplifier after multiplication by the gain (*G*) is *S\_out* = *G* x *S\_in*, and the output multiplied by the gain (*G*) is *N\_out* = *G* x *N\_in* relative to Nin, but, actually it is output with some fixed noise power added (*N\_add*).

This relationship is expressed by the following equation.

$$Sout = G \times S \_ in$$

$$Nout = Nadd + G \times N \_ in$$
...(4)

Substituting Eq. (4) into Eq. (2), gives the equation for the Noise Factor (F):

$$\mathbf{F} = \frac{Nadd + G \times Nin}{G \times Nin} \tag{5}$$

Figure 2-1 illustrates Eq. (5) as a graph. The important point to draw from this is that Nadd and Gain can be found from the measurement results for any two points.

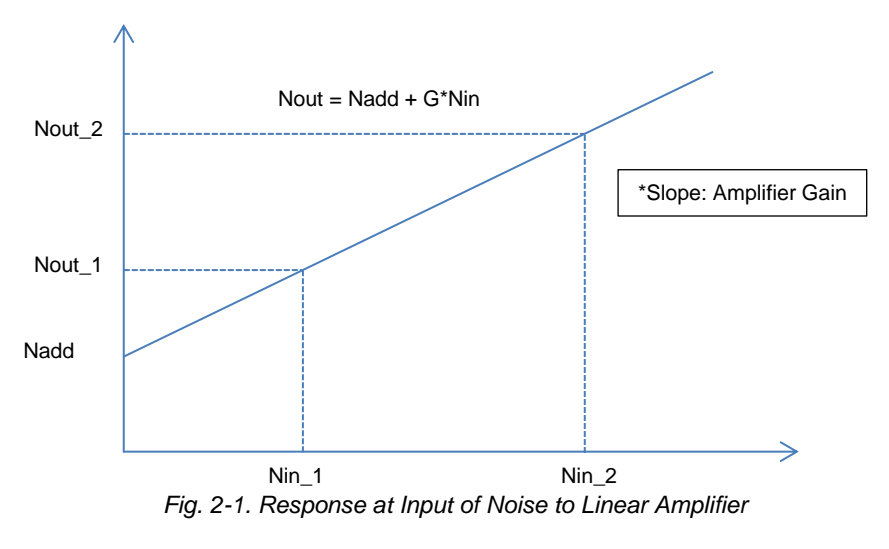

#### 2.2. Noise Figure at Multistage Connection

This section explains the Noise Figure when active devices such as amplifiers that add noise are connected in a cascade.

First, consider the amplifiers connected in several stages as shown below:

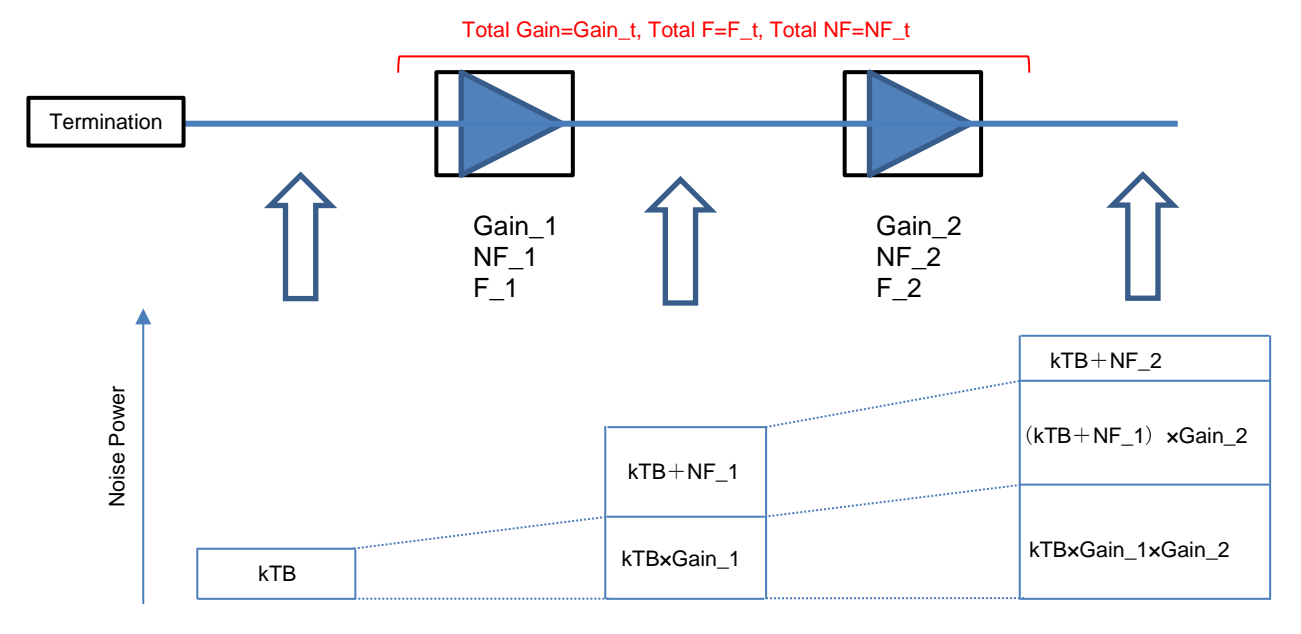

Fig. 2-2. NF Outline at Multistage Connection

From this equation, the value of *F* for the entire system can be defined by the following equation.

$$F_{t} = F1 + \frac{F2 - 1}{Gain_{1}} \qquad ...(6)$$
  

$$F_{t} = F1 + \frac{F2 - 1}{Gain_{1}} + \frac{F3 - 1}{Gain_{1} \times Gain_{2}} + ... + \frac{Fn - 1}{Gain_{1} \times Gain_{2} \times ... \times Gain_{n}} \qquad ...(7)$$

From Eq. (7), the value of F(NF) for the entire system has a smaller impact in the latter stages when using an amp with a large gain and smaller F(NF) is the first stage. This is the basic principle of a preamplifier used in a spectrum analyzer.

#### \*Role of Preamplifier in Spectrum Amplifier

In a spectrum analyzer, a low-noise amplifier (LNA) is used at the stage before the 1st Mixer as a method to improve the Displayed Average Noise Level (DANL) of the spectrum analyzer. This LNA is called the preamp. According to Eq. (7), the preamp is most effective when it is positioned at front-most block and the most effective way of improving the spectrum analyzer DANL is simply to attach the preamp to the spectrum analyzer input terminal. When measuring low power levels like at NF measurement, it is best to use an internal preamp to achieve low spectrum analyzer DANL.

Additionally, attaching another external preamp to the RF input of the spectrum analyzer can improve the DANL even further.

#### 2.3. Noise Figure Measurement Methods

#### 2.3.1. Direct Method

In the direct method, a spectrum analyzer is used to measure the absolute power of the noise and the *NF* is calculated from this value. The advantage of this method is the simple system configuration, but the disadvantage is the need for a high-performance measuring instrument.

The following shows and explains some concrete measurement examples.

(1) Measuring amp with 10 dB gain and 3 dB *NF* using spectrum analyzer with –141 dBm/Hz DANL -141 dBm/Hz+10×(-174 dBm/Hz+3 dB) = -140.96 dBm/Hz ...(8)

 $\rightarrow$ A level change of about 0.04 dB compared to the DANL when the spectrum analyzer is terminated can be monitored.

(2) Measuring amp with 10 dB gain and 3 dB NF using spectrum analyzer with -161 dBm/Hz DANL  $-161dBm/Hz + 10 \times (-174dBm/Hz + 3dB) = -158dBm/Hz$  ...(9)

 $\rightarrow$ A level change of about 3.0 dB compared to the DANL when the spectrum analyzer is terminated can be monitored.

First, in example (1), a level difference of 0.04 dB is captured and the DUT *NF* is found to be about 3 dB. When the power measurement accuracy of the measuring instruments is  $\pm 0.01$  dB at this time, the uncertainty of the calculated *NF* value is  $\pm 0.9$  dB / -1.4 dB.

On the other hand, in example (2), a level difference of 3.0 dB is captured, and although the DUT *NF* is found to be about 3 dB, in example (1), when the power measurement accuracy is  $\pm 0.01$  dB, the uncertainty of the calculated NF value is  $\pm 0.04$  dB / -0.04 dB.

In this measurement method, the uncertainty of the calculated *NF* value can be very different depending on the measured noise level, so a high-performance measuring instrument is required for measuring small *NF* values.

\*–174 dBm is the thermal noise level at room temperature. It is called kTB noise and is calculated from the following equations at 27°C (300K).

$$k \times T \times B = 1.38 \times 10^{-23} \times 300 \times 1 = 4.14 \times 10^{-21} [W/Hz]$$
  
10×Log{4.14×10<sup>-21</sup>×10<sup>3</sup>[mW/Hz]} = -173.82[dBm/Hz]

To simplify Eq. 8 and Eq. 9, a value of –174 dBm/Hz is used.

k: Boltzmann Constant  $[1.38 \times 10^{-23}]$ 

T: Absolute Temperature [K]

B: Bandwidth [Hz]

...(10)

#### 2.3.2. Y Factor Method

In this method, two signals with different levels are input to the DUT and the *NF* of the DUT is calculated by comparing the *SNR* of the inputs and outputs for the two signals.

The Y factor method is a parameter expressing the ratio of the two level conditions defined as follows:

$$Y = \frac{Nout \_ 2}{Nout \_ 1} = \frac{Nadd + G \times Nin \_ 2}{Nadd + G \times Nin \_ 1}$$
...(11)

$$F = \frac{Nin \_ 2 / Nin \_ 1}{Y - 1} \tag{12}$$

$$F = \frac{ENR}{Y - 1} \tag{13}$$

In general, a noise source that accurately defines the ratio between the noise levels is used to generate  $N_{in_1}$  and  $N_{in_2}$ .

The ratio between these noise levels is called the Excess Noise Ratio (ENR) and is provided as calibration figures.

$$ENR \_ dB = (NoiseSource \_ on[dBm]) - (NoiseSource \_ off [dBm])$$
$$ENR \_ Linear = \frac{NoiseSource \_ on[mW]}{NoiseSource \_ off [mW]}$$
...(14)

# 3. Measuring NF using Spectrum Analyzer (Amplifier Mode)

#### 3.1. NF Measurement and Principles using Y Factor Method

This chapter explains NF measurement using the Y factor method. There are 3 steps as the NF measurement.

- Setting: Frequency setting, ENR table setting, analysis time setting, etc.
  - Calibration: Measurement NF of the measurement system (NF\_2) using Y factor method, and then it normalizes NF and conversion gain.
  - Measurement: measurement total NF (DUT + measurement system) using Y factor method, and then it calculates the NF of the DUT (NF\_1) using Eq. (7).

It explains the detailed instructions below.

1) Calibrate the measurement system.

This calibration connects the noise source directly to the spectrum analyzer input and performs measurement using the Y factor method to calculate the NF of the measurement system (spectrum analyzer).

Figure 3-1 shows the measurement setup for calibration. At calibration, the noise source connector on the back panel of the spectrum analyzer and the noise source power terminal are connected, and the noise source output is connected directly to the spectrum analyzer.

Additionally, DC voltage is sometimes output, depending on the noise source. When using this type of noise source, as shown in Figure 3-2, attach a DC block to the spectrum analyzer input and connect the noise source to the block. (Refer to section 5 for noise sources with DC output.)

Calibration

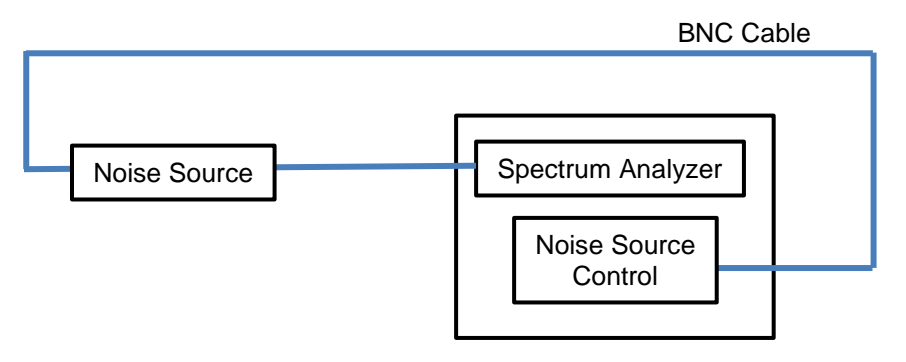

Fig. 3-1. Measurement Setup at Calibration (when DC Block Not Required)

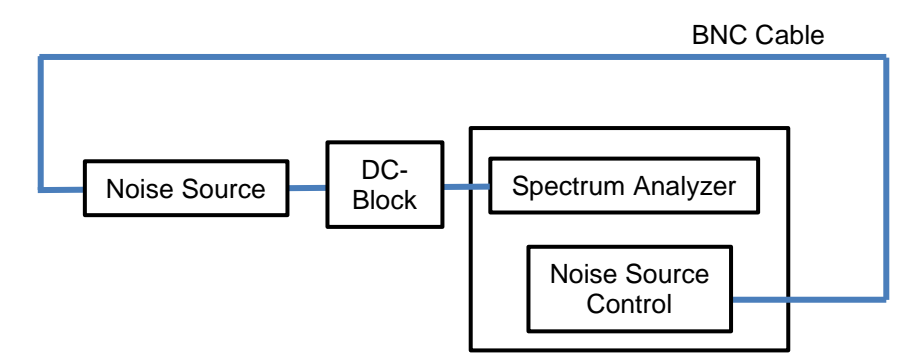

Fig. 3-2. Measurement Setup at Calibration (when DC Block Required)

2) Set the measurement conditions.First, set the parameters for the noise source.Refer to ENR values calibrated by noise source and set the ENR as shown in Figs. 3-3 to 3-5.Also, create an ENR table like that shown in Fig. 3-6 for each noise source.

[Procedure] Set the ENR value by recalling file

- 1. Press [Common Setting].
- 2. Press [ENR].
- 3. Press [Meas Table].
- 4. Press [Recall Meas Table].
- 5. Select the file from the list.

| ∕ MS2   | 830A Noise F | igure                    |         |               |             |            | 10/29/2012 11:36:10 |                 |
|---------|--------------|--------------------------|---------|---------------|-------------|------------|---------------------|-----------------|
| вw      |              | 4 000 000Hz              | ATT     | 0dB           | Loss Status | Before:Off | 🛗 Noise Figure 🛛 🚯  |                 |
| Start F | requency     | 10 000 000Hz             | DUT     | Amplifier     |             | After:Off  | Common Setting      |                 |
| Stop F  | requency     | 3 600 000 000Hz          | T cold  | 296.50K       | CAI Status  | ок         | DUT Mode            |                 |
| Total F | Point        | 11                       |         |               | ENR Status  | Table      | DOT MOUD            |                 |
| Result  |              |                          |         |               | Average     | 5/5        | Amplifier           |                 |
| Ret     | ference      | 4.00 dB<br>2.000 dB/div  | Noise F | igure         |             |            |                     |                 |
|         | 12.00        |                          |         |               |             |            |                     |                 |
|         | 10.00        |                          |         |               |             |            |                     |                 |
|         | 8.00         |                          |         |               |             |            |                     |                 |
|         | 6.00         |                          |         |               |             |            |                     |                 |
|         | 4.00         |                          |         |               |             | <u> </u>   |                     |                 |
|         | 2.00         |                          |         |               |             |            |                     |                 |
|         | -200         |                          |         |               |             |            | 10                  |                 |
|         | -4.00        |                          |         |               |             |            | · ·                 |                 |
|         |              |                          |         |               |             |            | Loss Comp           |                 |
| Ret     | ference      | 15.00 dB<br>5.000 dB/div | Gai     | n             |             |            |                     | ENR Setting Key |
|         | 35.00        |                          |         |               |             |            |                     |                 |
|         | 30.00        |                          |         |               |             |            | ENR                 |                 |
|         | 25.00        |                          |         |               |             | <u> </u>   |                     |                 |
|         | 20.00        |                          |         |               |             |            |                     |                 |
|         | 15.00        |                          |         |               |             |            |                     |                 |
|         | 5.00         |                          |         |               |             |            |                     |                 |
|         | 5.00         |                          |         |               |             |            |                     |                 |
|         | -5.00        |                          |         |               |             |            |                     |                 |
|         |              |                          |         |               |             |            |                     |                 |
| Fi      | equency Min  | 10 000 00                | 00Hz    | Frequency Max | 3 600 00    | 00 000Hz   |                     |                 |
|         | MKR          | Fre                      | quency  | Trace1 Levei  | Trace2 Leve | 1          |                     |                 |
|         |              |                          |         |               |             |            | 4                   |                 |
|         |              |                          |         |               |             |            | Cal Setup           |                 |
|         |              |                          |         |               |             |            |                     |                 |
| Ref.Int | : Pre        | e-Amp On                 |         |               |             |            | 0                   |                 |

Fig. 3-3. ENR setting display at calibration

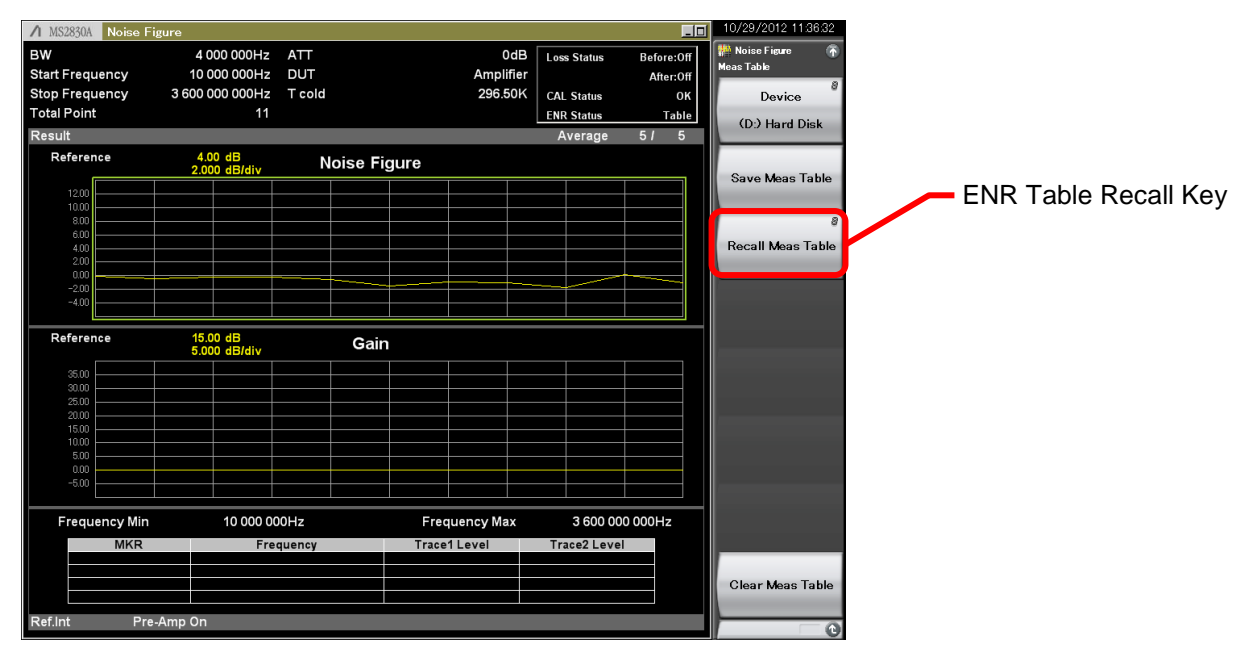

Fig. 3-4. Recall display for ENR file

| ∧ MS2830A Noise Figu                                                                                                    | re                |                   |                     |             | _0           | 10/29/2012 11:36:37 |                    |
|----------------------------------------------------------------------------------------------------|-------------------|-------------------|---------------------|-------------|--------------|---------------------|--------------------|
| BW                                                                                                    | 4 000 000Hz       | ATT               | 0dB                 | Loss Status | Before:Off   | 👫 Noise Figure      |                    |
| Start Frequency                                                                                                    | 10 000 000Hz      | DUT               | Amplifier           |             | After:Off    | Select File         |                    |
| Stop Frequency                                                                                                    | 3 600 000 000Hz   | T cold            | 296.50K             | CAL Status  | ок           |                     |                    |
| Total Point                                                                                                    | 11                |                   |                     | ENR Status  | Table        |                     |                    |
| Result                                                                                                    |                   |                   |                     |             |              |                     |                    |
| Refer Noise Figur                                                                                                    | e                 |                   |                     |             |              | ×                   | Select Recall file |
| Meas Table                                                                                                    | List              |                   |                     |             |              |                     |                    |
|                                                                                                    |                   | <i></i>           |                     |             |              |                     |                    |
| (D:) 50,54                                                                                                    | 1,556 Kbytes Free | / 51,383,868 Kbyt | es Total            |             |              |                     |                    |
| Name                                                                                                    |                   |                   | Date / Time         | Size[By     | tes] Protect |                     |                    |
| Meas2012                                                                                                    | 20921_00          |                   | 9/21/2012 9:15:44   | AM          | 37 Off       |                     |                    |
| Meas2012                                                                                                    | 20921_01          |                   | 9/21/2012 9:33:18 / | AM<br>AM    | 325 Off      |                     |                    |
| Meas2012                                                                                                    | 21005 03          |                   | 10/5/2012 11:04:29  | AM          | 343 Off      |                     |                    |
| Meas201                                                                                                    | 21016 05          |                   | 10/16/2012 4:32:24  | PM          | 343 Off      |                     |                    |
| Meas2012                                                                                                    | 21011_04          |                   | 10/17/2012 2:20:07  | PM          | 178 Off      |                     |                    |
|                                                                                                    |                   |                   |                     |             |              |                     |                    |
|                                                                                                    |                   |                   |                     |             | Close        |                     |                    |
| Frectaria frectaria frecta | 10 000 0          |                   | i ioquotioy max     |             |              | Set                 |                    |
| MKR                                                                                                    | Fre               | quency            | Trace1 Level        | Trace2 Lev  | /el          |                     |                    |
|                                                                                                    |                   |                   |                     |             |              | Cancel              |                    |
| Ref.Int Pre-Ar                                                                                                    | mp On             |                   |                     |             |              |                     |                    |

Fig. 3-5. ENR file selection display

How to edit the ENR file creates a new file by making a save once, and then edit the file.

Save directory \ANRITSU CORPORATION\SIGNAL ANALYZER\USER DATA\NF Data\ENR

Name of default file MeasYYYYMMDD\_NN: YYYYMMDD is a date and NN is a suffix number.

[Procedure] Set the ENR value by recalling file

- 1. Press [Common Setting].
- 2. Press [ENR].
- 3. Press [Meas Table].
- 4. Press [Save Meas Table].
- 5. Open the file in the save directory.
- 6. Input the frequency and ENR value. The format is [Frequency,ENR value]. The unit of frequency is Hz.
- 7. Save the file.

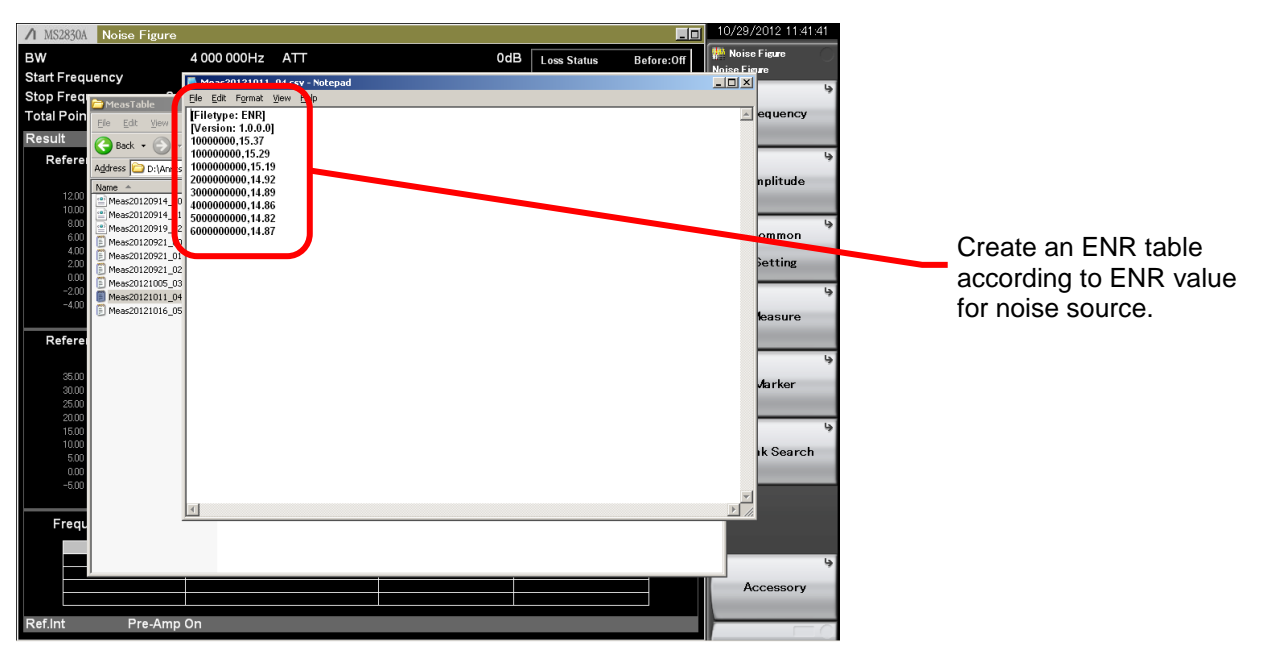

Fig. 3-6. ENR file edit display

Next, set the measurement frequency range, number of measurement points, measurement bandwidth, analysis time and Storage On/Off (Fig. 3-7 and 3-8).

Lengthening the analysis time and setting the averaging processing with the Storage On/Off setting improves the measurement accuracy but there is a tradeoff in increased measurement time.

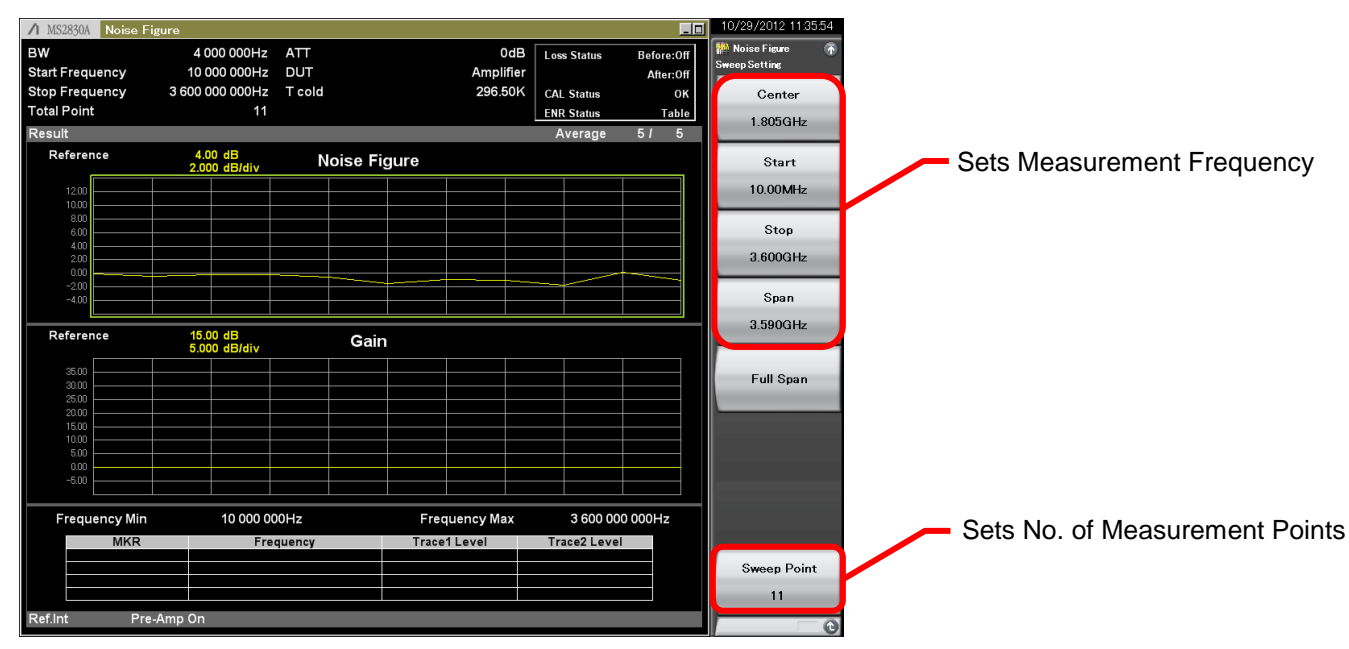

Fig. 3-7. Measurement frequency setting display

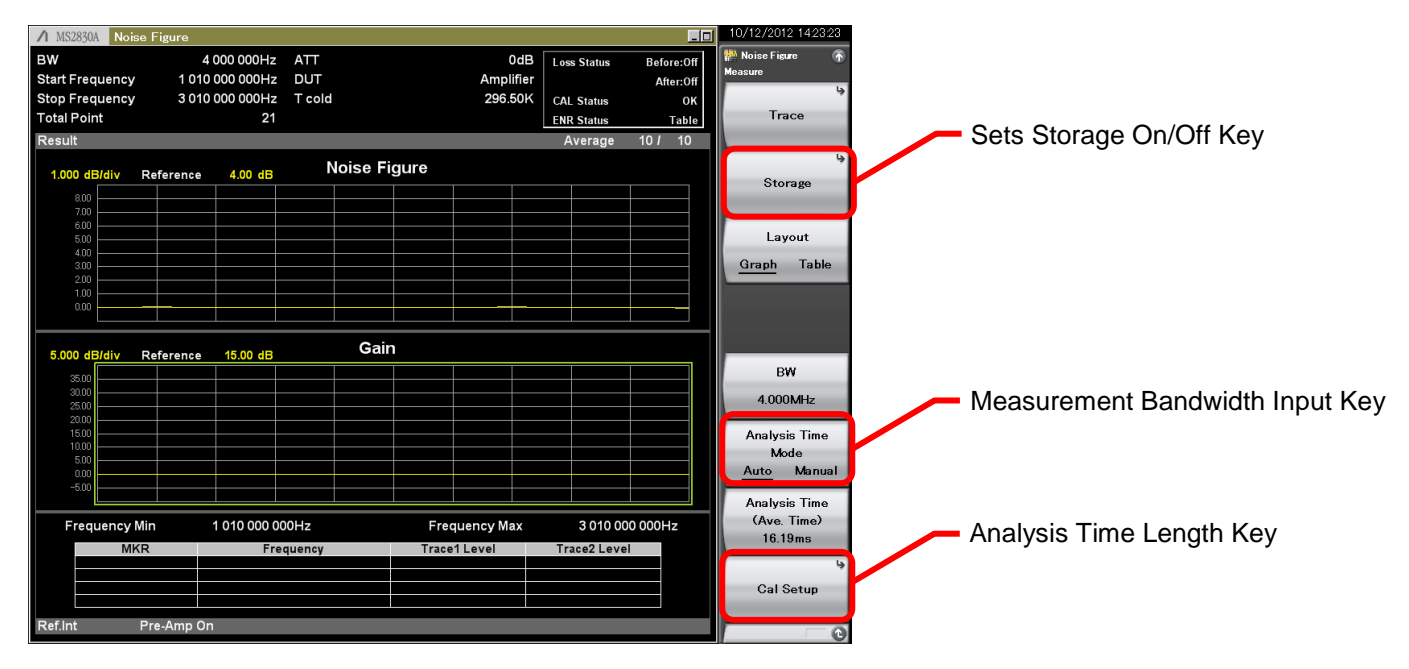

Fig. 3-8. Measurement condition setting display

This explains an example that the measurement accuracy is improved by increasing the analysis time. The following table shows the dispersion of measurement taken 10 times in the case that the analysis time are 300ms and 100ms. This is one of measurement example, this value is not guaranteed.

| Analysis<br>Time | dispersion of measurement<br>taken 10 times |
|------------------|---------------------------------------------|
| 100ms            | 0.054dB                                     |
| 300ms            | 0.026dB                                     |

3) Execute calibration (obtaining NF of measurement system)

Calibrate by touching the [Calibration Now] key shown in Fig. 3-9.

Clicking the [Cancel] key shown in Fig. 3-10 stops calibration. (Calibration is completed when progress bar reaches 100%.)

[Procedure] Executes calibration.

- 1. Press [Common Setting].
- 2. Press [Cal Setup].
- 3. Press [Calibration Now]

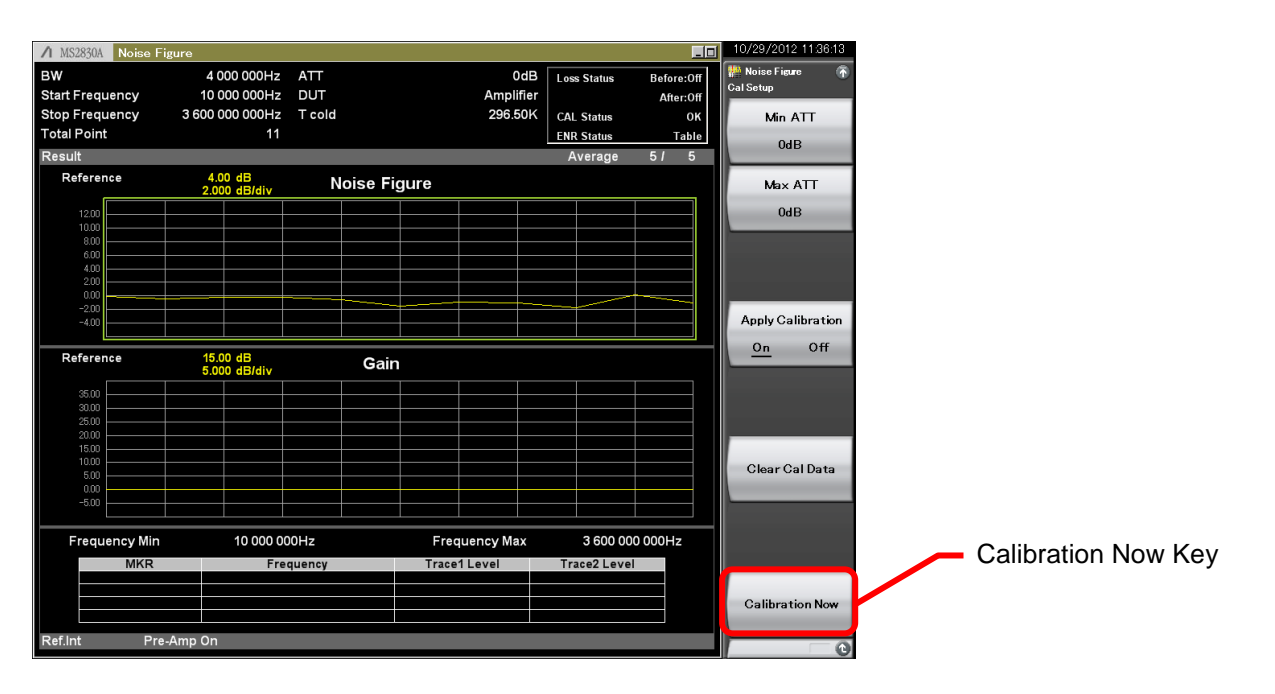

Fig. 3-9. Calibration execution display

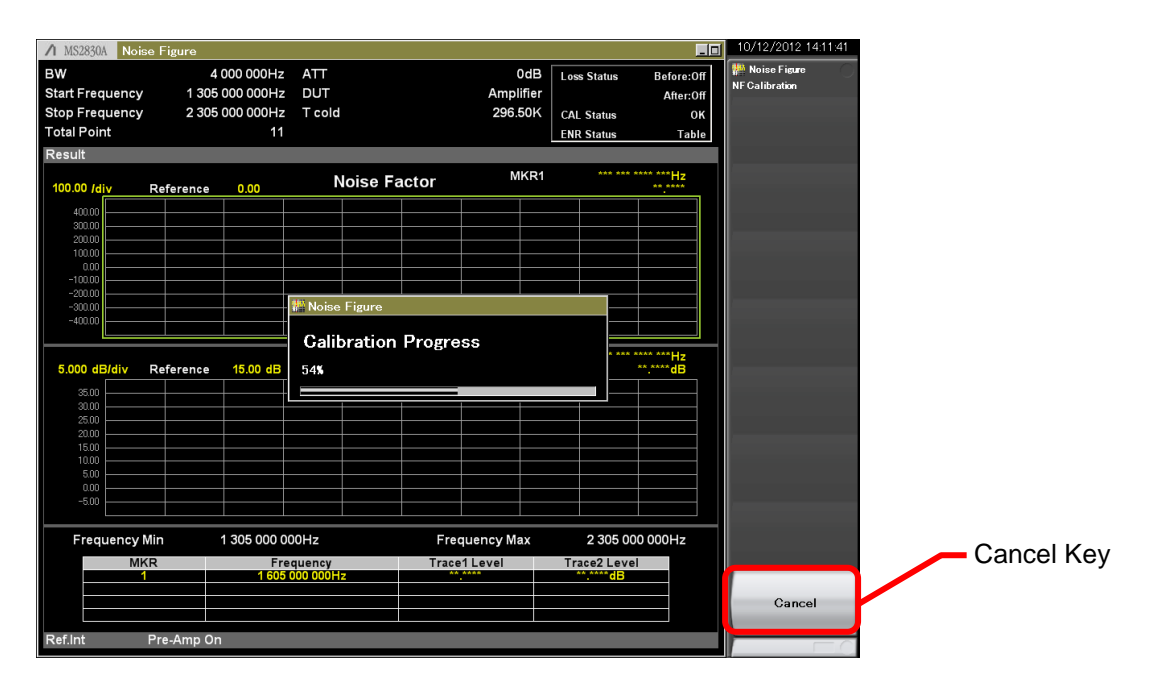

Fig. 3-10. Display during calibration

4) Perform measurement with the DUT connected.

The DUT is connected between the noise source and measurement system (spectrum analyzer) after calibration has been executed. The NF calculated at this step using the Y factor method is the total NF (DUT + measurement system).

Using the NF Measurement Function calculates the NF of the DUT ( $NF_1$ ) from the NF measured with the DUT connected ( $NF_t$ ) and the NF of the measurement system measured at calibration ( $NF_2$ ) using Eq. (7), and shows calculating result in a table or graph.

#### DUT Setup

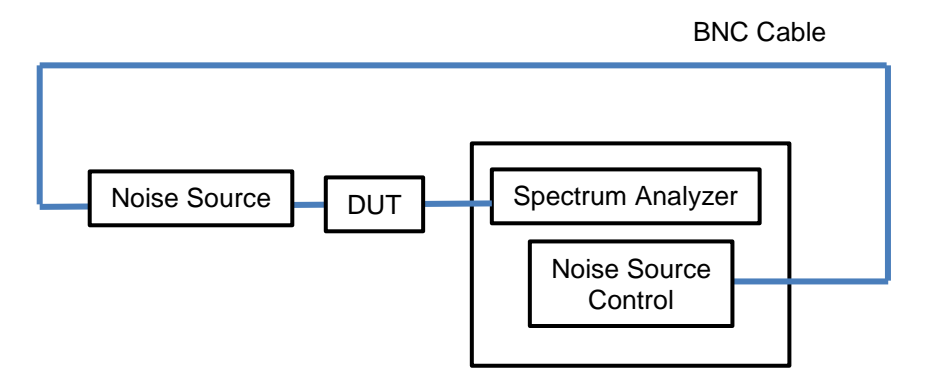

Fig. 3-11. Measurement system with the DUT connected (when DC block not required)

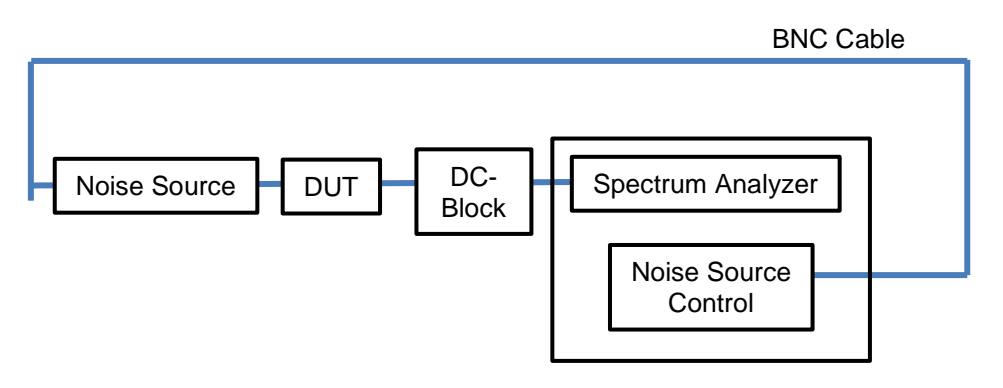

Fig. 3-12. Measurement system with the DUT connected (when DC block required)

Operate the Measure key to switch the display layout.

#### [Procedure]

Switch the display layout to the table from the graph.

- 1. Press [Measure].
- 2. Press [Layout].

| ⚠ MS2830A Noi   | ise Figure |           |        |          |       |            |               |            | 10/12/2012 14:19:19 |
|-----------------|------------|-----------|--------|----------|-------|------------|---------------|------------|---------------------|
| BW              | 4          | 000 000Hz | ATT    |          |       | 0d         | B Loss Status | Before:Off | 🚻 Noise Figure 🛛 🜴  |
| Start Frequency | / 10       | 000 000Hz | DUT    |          |       | Amplifie   | r             | After:Off  | Gal Setup           |
| Stop Frequency  | 3 600      | 000 000Hz | T cold |          |       | 296.50     | CAL Status    | ок         | Min ATT             |
| Total Point     |            | 11        |        |          |       |            | ENR Status    | Table      | dro.                |
| Result          |            |           |        |          |       |            |               |            | Uab                 |
| 1.000 dB/div    | Reference  | 4.00 dB   | Ν      | loise Fi | gure  |            |               |            | Max ATT             |
| 8.00            |            |           |        |          |       |            |               |            | 2dB                 |
| 7.00            |            |           |        |          |       |            |               |            |                     |
| 5.00            |            |           |        |          |       |            |               |            |                     |
| 4.00            |            |           |        |          |       |            |               |            |                     |
| 3.00            |            |           |        |          |       |            |               |            |                     |
| 1.00            |            |           |        |          |       |            |               |            |                     |
| 0.00            |            |           |        |          |       |            |               |            | Apply Calibration   |
|                 |            |           |        |          |       |            |               |            | 0n 0ff              |
| 5.000 dB/div    | Reference  | 15.00 dB  |        | Gain     |       |            |               |            |                     |
| 35.00           |            |           |        |          |       |            |               |            |                     |
| 30.00           |            |           |        |          |       |            |               |            |                     |
| 25.00           |            |           |        |          |       |            |               |            |                     |
| 15.00           |            |           |        |          |       |            |               |            |                     |
| 10.00           |            |           |        |          |       |            |               |            | Clear Cal Data      |
| 5.00            |            |           |        |          |       |            |               |            |                     |
| -5.00           |            |           |        |          |       |            |               |            |                     |
|                 |            |           |        |          |       |            |               |            |                     |
| Frequency       | Min        | 10 000 00 | 00Hz   |          | Fre   | quency Max | 3 600         | 000 000Hz  |                     |
| M               | KR         | Fre       | quency |          | Trace | e1 Level   | Trace2 Le     | vel        |                     |
|                 |            |           |        |          |       |            |               |            |                     |
|                 |            |           |        |          |       |            |               |            | Galibration Now     |
| Ref.Int         | Pre-Amp On | 1         |        |          |       |            |               |            |                     |
|                 |            |           |        |          |       |            |               |            |                     |

Fig. 3-13. Measurement result display (Graph)

| ▲ MS2830A Nois        | se Figure                      |            |              |                  |             |             | _0               | 10/12/           | 2012 1423 | :18 |
|-----------------------|--------------------------------|------------|--------------|------------------|-------------|-------------|------------------|------------------|-----------|-----|
| BW<br>Start Frequency | 4 000 000Hz<br>1 010 000 000Hz | ATT<br>DUT |              | 0dB<br>Amplifier | Loss Status | Befor       | re:Off<br>er:Off | Head Noise Trace | Figure    | 6   |
| Stop Frequency        | 3 010 000 000Hz                | T cold     |              | 296.50K          | CAL Status  |             | OK               | Tra              | ce Select | t   |
| Total Point           | 21                             |            |              |                  | ENR Status  |             | Table            | 1                | 2         |     |
| Result                |                                |            |              |                  | Average     | 10 <i>I</i> | 10               | <u> </u>         | -         |     |
|                       | Frequency                      |            | Noise Figure |                  | Gain        |             |                  | Re               | sult Type | ų   |
| 1                     | 010 000 000H                   | z          | 0.00505dB    |                  | 0.002080    | β           | •                |                  | Gam       |     |
| 1                     | 110 000 000H                   | Z          | 0.00427dB    |                  | 0.005550    | B           |                  |                  |           |     |
| 1                     | 210 000 000H                   | z          | 0.03922dB    |                  | 0.005460    | B           |                  |                  |           |     |
| 1                     | 310 000 000H                   | z          | 0.01888dB    |                  | 0.01007c    | ΙB          |                  |                  |           |     |
| 1                     | 410 000 000H                   | z          | 0.02238dB    |                  | 0.009460    | IΒ          |                  |                  |           |     |
| 1                     | 510 000 000H                   | z          | 0.00502dB    |                  | 0.00150     | B           |                  |                  |           |     |
| 1                     | 610 000 000H                   | z          | -0.00446dB   |                  | 0.01100     | B           |                  |                  |           |     |
| 1                     | 710 000 000H                   | z          | -0.01116dB   |                  | 0.000710    | iΒ          |                  |                  |           |     |
| 1                     | 810 000 000H                   | 7          | -0.01241dB   |                  | 0.01005     | B           |                  |                  |           |     |
| 1                     | 910 000 000H                   | 7          | -0.02210dB   |                  | 0.01146     | B           |                  |                  |           |     |
| 2                     | 010 000 000H                   | 7          | -0 00156dB   |                  | 0 001010    | İB          |                  |                  |           |     |
| 2                     |                                | 7          | -0.001340dB  |                  | 0.001010    |             |                  | Re               | eference  |     |
| 2                     | 210 000 000H                   | 7          | 0.02425dB    |                  | 0.005210    |             |                  | 1                | 5.00dB    |     |
|                       |                                | -          | 0.0242548    |                  | 0.000000    |             | -                |                  | _         | -   |
| Frequency             | Min 1 010 000 0                | 00Hz       | Frequen      | cv Max           | 3 010 00    | 0 000H      | 7                | S                | cale/Div  |     |
| linequency            |                                |            | riequen      |                  | 001000      |             |                  | 5                | .000dB    |     |
| Ref.Int               | Pre-Amp On                     |            |              |                  |             |             |                  |                  |           | C   |

Fig. 3-14. Measurement result display (Table)

# 4. Measuring NF using Spectrum Analyzer (Converter Mode)

# 4.1. NF Measurement with Frequency Converter

Several connection examples are shown when measuring a frequency converter such as a mixer or a module incorporating a mixer.

When using Opt-020 or Opt-021 as Local Oscillator

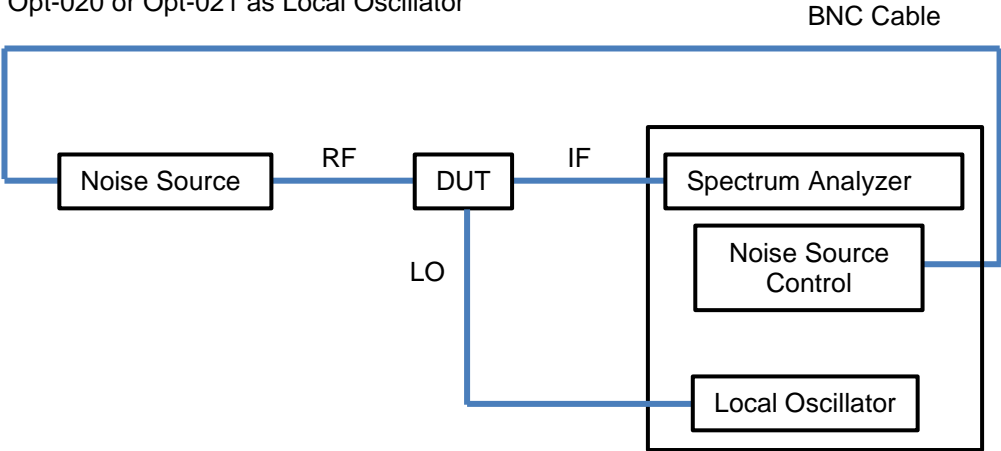

Fig. 4-1. Example of Connections for Opt-020 or Opt-021

When Using External SG as Local Oscillator

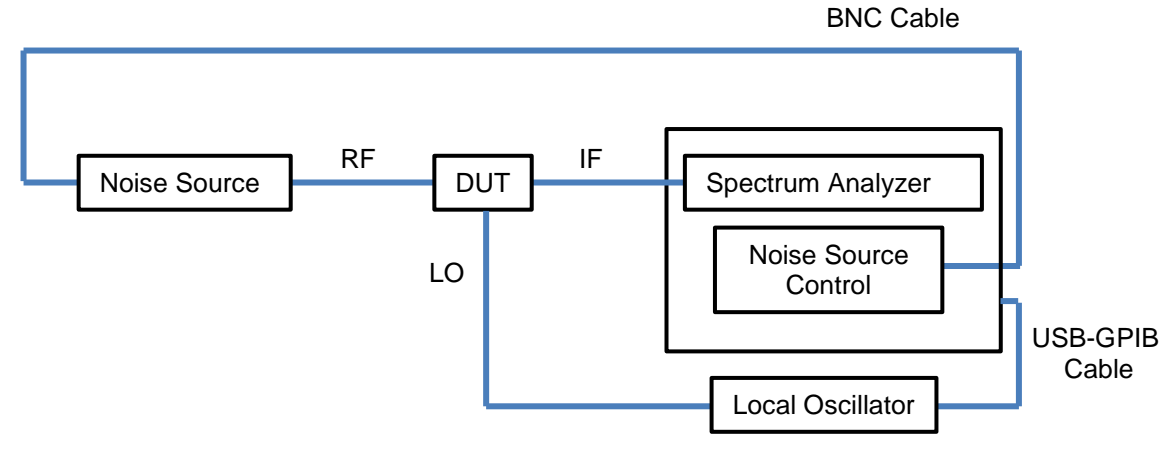

Fig. 4-2. Example of Connections when Measuring DUT using External Signal Generator as Local Oscillator

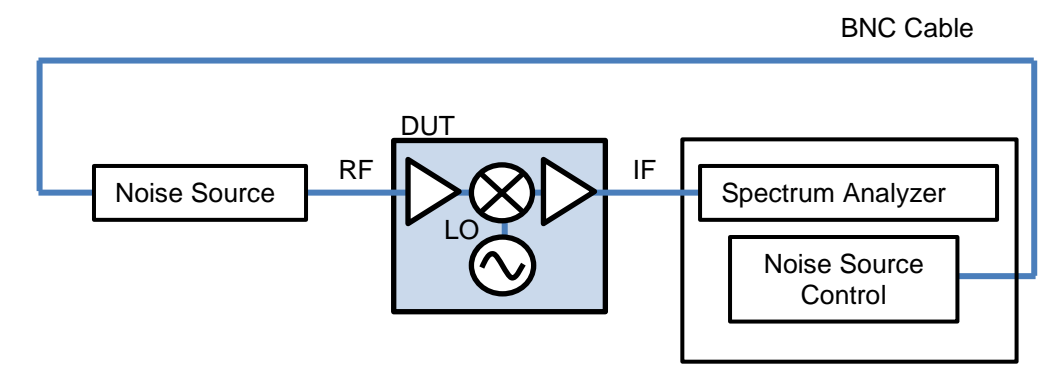

When Using DUT with Built-in Local Oscillator, such as LNB (Low Noise Block Converter)

Fig. 4-3. Example of Connections when Measuring DUT with Built-in Local Oscillator

When the DUT is a frequency converter, there are some characteristics affecting NF measurement.

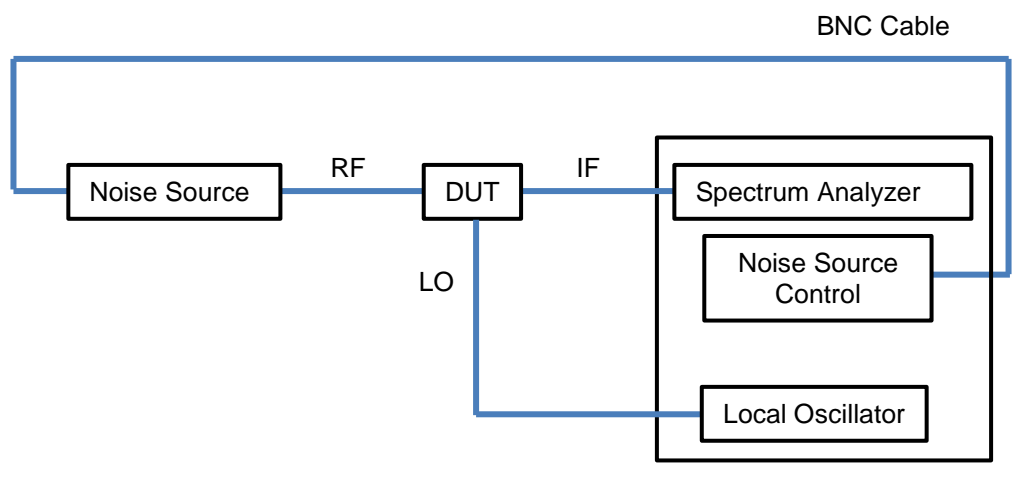

Fig. 4-4. Example of Connections for Opt-020 or Opt-021

RF...Between Noise Source and DUT; indicates input port to DUT

LO...Between DUT and Spectrum Analyzer; indicates output port from DUT

IF...Between Local Oscillator and DUT; indicates DUT LO signal input port from Local Oscillator

- Effect of Spurious such as Image Response
   With frequency converters, such as mixers, unexpected signals are generated by image responses, multiple responses, and IF feedthrough to become noise sources.
- Effect of Local Oscillator When noise in the local oscillator is converted by the mixer to IF bands it is added to the system NF. It changes according to the amount of noise in the local oscillator but is also affected by frequency-related noise such as image responses, multiple responses, etc.
- Effect of Local Oscillator Leaks
   If the mixer LO–IF isolation is low and there are LO components at the IF port, sometimes other spurious signals
   may be created.

The appropriate filters must be added to each port at measurement to eliminate concerns over these effects.

#### 4.2. Measurement Investigation

The following four items have been selected to examine and measure the NF of a frequency converter using a MIXER as the DUT:

RF Frequency: 11 to 12 GHz LO Frequency: 10 GHz IF Frequency: 1 to 2 GHz

1. Select the DUT Mode.

This depends on whether the DUT is a frequency down or frequency up converter.

In the example, the down converter is selected because the frequency relationship is the IF < RF.

2. Select the LO Mode.

By selecting a fixed LO it is possible to investigate the IF frequency response of a DUT with changing IF. The RF frequency is calculated from the set LO and IF frequencies.

By selecting a variable LO it is possible to investigate the RF frequency response of a DUT with fixed IF. The LO frequency is calculated from the set RF frequency and IF frequency.

In the example, fixed LO is selected because the LO frequency is at one point.

3. Select the Side Band Mode.

A mixer with two responses (fLO+fIF, fLO-fIF) is called a Dual Side Band (DSB) mixer. Correspondingly, a mixer with a single side band is called a Single Side Band (SSB) mixer, while a mixer with only the upper side band (fLO+fIF) is called an Upper Side Band (USB) mixer and one with only the lower side band (fLO-fIF) is called a Low Side Band (LSB) mixer.

In the example, USB is selected because RF frequency is calculated as LO frequency + IF frequency.

4. With/Without Filter

A filter is inserted to suppress the effects of image responses, multiple responses, and IF feedthrough. In the example, either an 11-GHz HPF or a 11- to 12-GHz BPF is inserted to prevent generation of image responses, along with either a 2-GHz LPF or a 1- to 2-GHz BPF inserted at the IF port.

There are 10 permutations based on selections 1 to 3 and the following two pages introduce the setup diagrams.

Figure 4-5 shows the frequency relationship as an example.

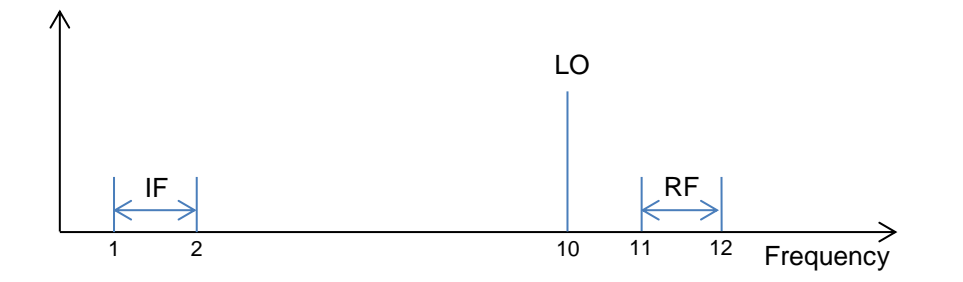

Fig. 4-5. Frequency Relationship in Example

There are 10 possible permutations depending on the settings of the DUT Mode, LO Mode, and Side Band Mode. The following figures show the frequency relationship for each and the automatic computation equation.

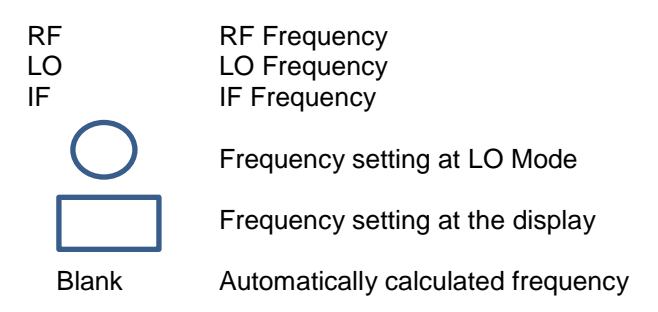

#### DUT Mode: With Down Converter

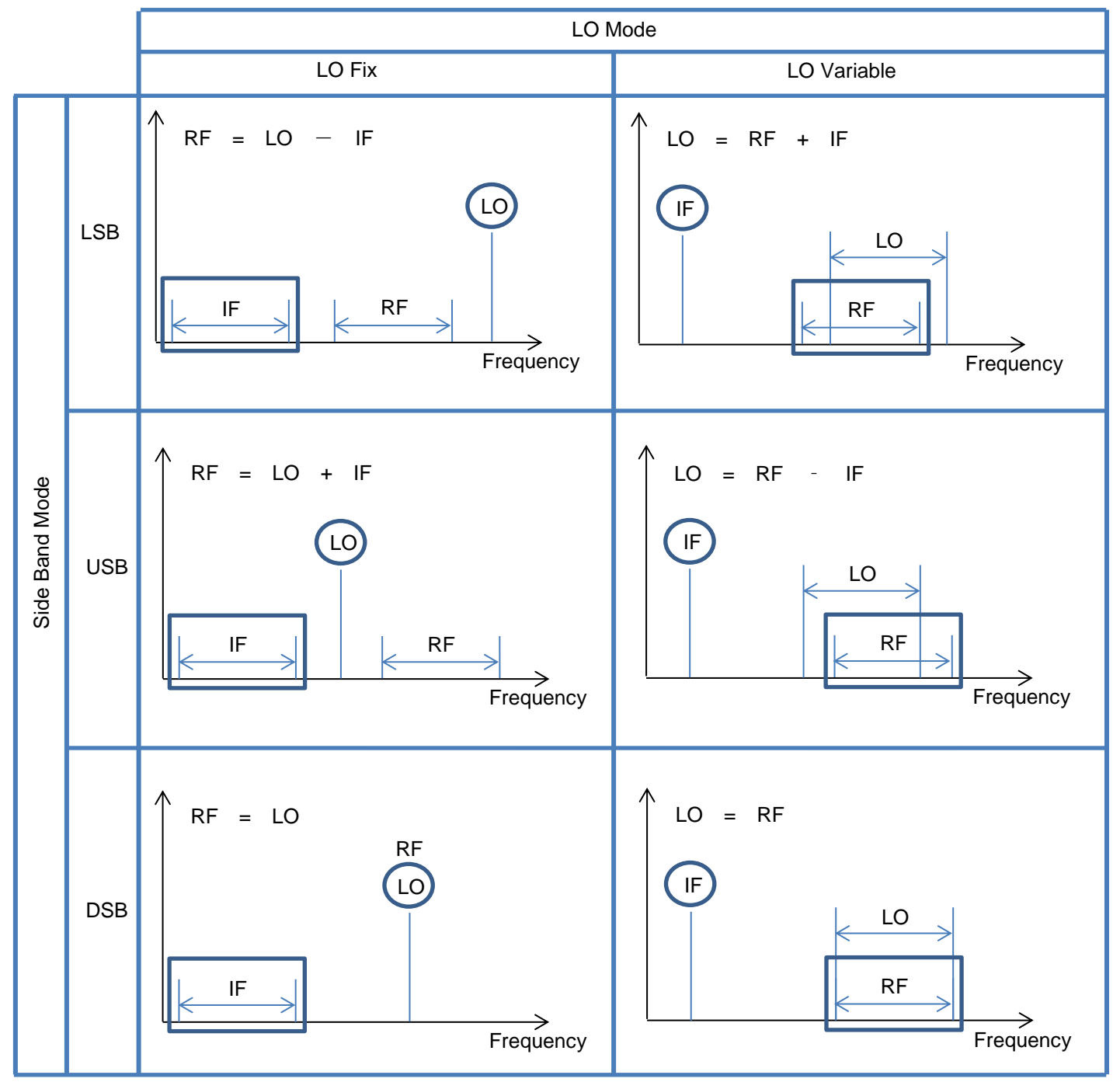

Fig. 4-6. Combination in Down Converter Mode

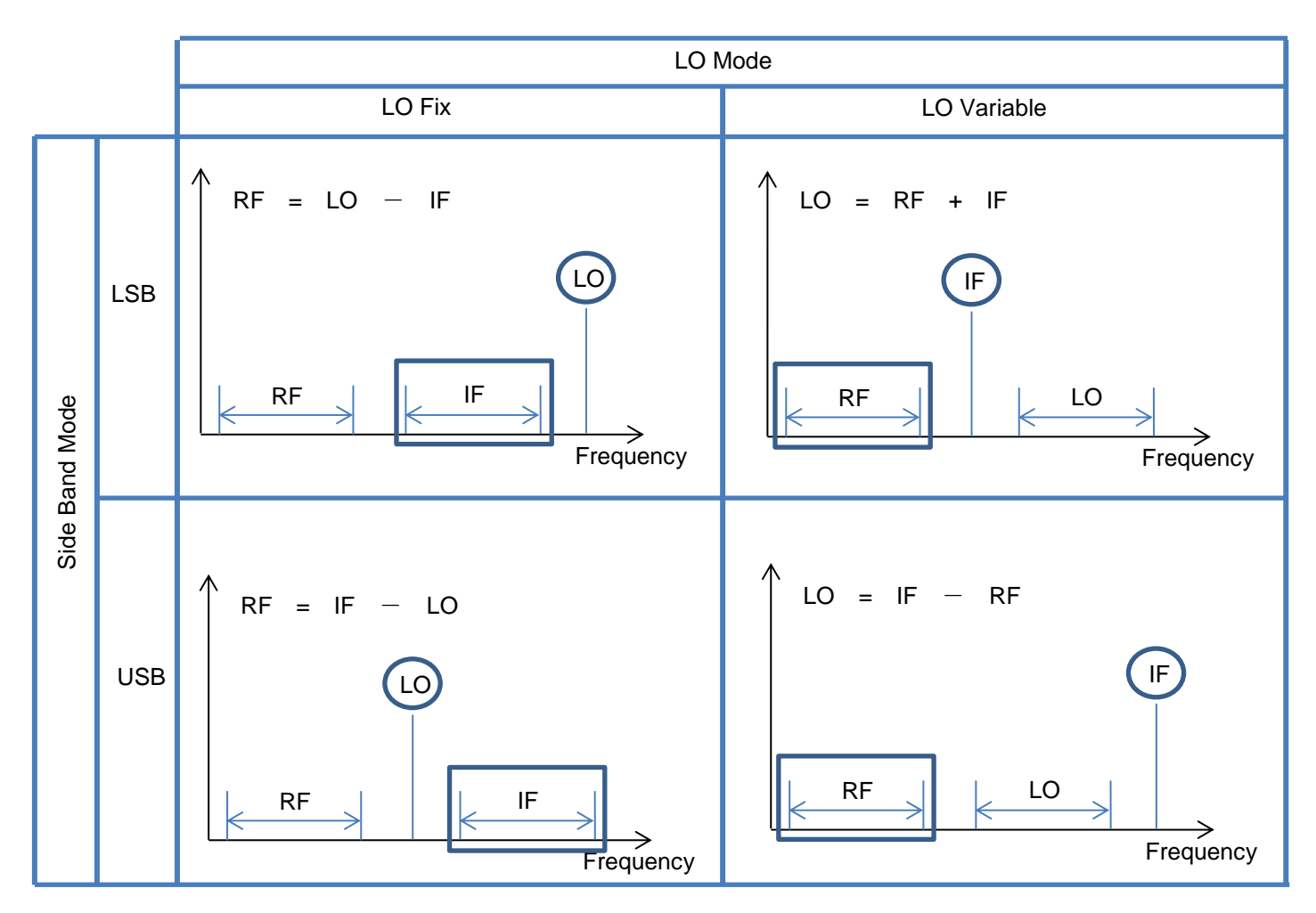

Fig. 4-7. Combination in Up Converter Mode

#### 4.3. NF Measurement Procedure in Converter Mode

There is difference part to select the DUT mode, but the measurement procedure of converter mode is the same as the amplifier mode.

1) Prepare for measurement.

Set the DUT mode as shown in Fig. 4-8 and 4-9 and then set the LO Mode and Side Band Mode.

Set either the Local Freq or IF Freq depending on the LO Mode setting.

When using a signal generator as the LO input to the DUT, set [LO Control] to On and then press the [LO Select] key to select the signal generator (Fig. 4-10).

When there is only one signal generator, the relevant name is displayed.

[Procedure]

Set the DUT mode, the LO Mode, and the Side Band Mode

- 1. Press [Common Setting].
- 2. Press [DUT Mode].
- 3. Select [Down Converter]
- 4. Press [Convert Setup]
- 5. Press [LO Mode]
- 6. Select [Fixed]
- 7. Press[LO Freq] and set the LO frequency to 8GHz.
- 8. Press [Side Band Mode]
- 9. Select [LSB]

| ↑ MS2830A Noise Fi | igure                    |         |                  | _0          | 2/20/2014 13:39:36 |                    |                        |
|--------------------|--------------------------|---------|------------------|-------------|--------------------|--------------------|------------------------|
| BW                 | 4 000 000Hz              | ATT     | 0dB              | Loss Status | Before:Off         | 🏰 Noise Figure 🛛 👘 | - DUT Made Catting Kay |
| Start Frequency    | 100 000 000Hz            | DUT     | Down Convertor   |             | After:Off          | Common Setting     |                        |
| Stop Frequency     | 3 600 000 000Hz          | T cold  | 296.50K          | CAL Status  | Uncal              | DUT Mode           |                        |
| Total Point        | 11                       | LO Freq | 3 600 000 000Hz  | ENR Status  | Table              |                    |                        |
| Result             |                          |         |                  |             |                    | Down Convertor     |                        |
| Reference          | 4.00 dB<br>1.000 dB/div  | Noise I | igure            |             |                    | Convert            |                        |
| 8.00               |                          |         |                  |             |                    | Setup              |                        |
| 7.00               |                          |         |                  |             |                    |                    |                        |
| 5.00               |                          |         |                  |             |                    | External L0        |                        |
| 4.00               |                          |         |                  |             |                    | Satur              |                        |
| 2.00               |                          |         |                  |             |                    | Setup              |                        |
| 1.00               |                          |         |                  |             |                    | t.                 |                        |
| 0.00               |                          |         |                  |             |                    | Loss Comp          |                        |
| Reference          | 15.00 dB<br>5.000 dB/div | Ga      | in               |             |                    |                    |                        |
| 35.00              |                          |         |                  |             |                    | END                |                        |
| 30.00              |                          |         |                  |             |                    | ENR                |                        |
| 20.00              |                          |         |                  |             |                    |                    |                        |
| 15.00              |                          |         |                  |             |                    |                    |                        |
| 500                |                          |         |                  |             |                    |                    |                        |
| 0.00               |                          |         |                  |             |                    |                    |                        |
| -5.00              |                          |         |                  |             |                    |                    |                        |
| IF Frequency Min   | 100 000 0                | 00Hz    | IF Frequency Max | 3 600 00    | 00 000Hz           |                    |                        |
| MKR                | Fre                      | quency  | Trace1 Level     | Trace2 Leve | 1                  |                    |                        |
|                    |                          |         |                  |             |                    | l.                 |                        |
|                    |                          |         |                  |             |                    | Cal Setup          |                        |
|                    |                          |         |                  |             |                    |                    |                        |
| Refint Pre         | -Amp Op                  |         |                  |             |                    |                    |                        |

Fig. 4-8. DUT Mode Setting Display

| ↑ MS2830A Noise Fig | gure                     |         |                  |              |            | 2/20/2014 13:39:40 |                          |
|---------------------|--------------------------|---------|------------------|--------------|------------|--------------------|--------------------------|
| BW                  | 4 000 000Hz              | ATT     | 0dB              | Loss Status  | Before:Off | 🕌 Noise Figure 🛛 🕷 |                          |
| Start Frequency     | 100 000 000Hz            | DUT     | Down Convertor   |              | After:Off  | Convert Setup      |                          |
| Stop Frequency      | 3 600 000 000Hz          | Tcold   | 296.50K          | CAL Status   | Uncal      |                    |                          |
| Total Point         | 11                       | LO Freq | 3 600 000 000Hz  | ENR Status   | Table      |                    | LO Mode                  |
| Result              |                          |         |                  |              |            |                    | Setting Key              |
| Reference           | 4.00 dB<br>1.000 dB/div  | Noise F | igure            |              |            | LO Mode            | Octaing Rey              |
| 8.00                |                          |         |                  |              |            | Fixed              |                          |
| 7.00                |                          |         |                  |              |            |                    |                          |
| 5.00                |                          |         |                  |              |            | Local Freq         |                          |
| 4.00                |                          |         |                  |              |            | 2 000011           |                          |
| 2.00                |                          |         |                  |              |            | 3.600GHZ           | Set Local Freg when LO   |
| 1.00                |                          |         |                  |              |            | IC Care            | Made is Fixed            |
| 0.00                |                          |         |                  |              |            | IF Freq            | IVIODE IS FIXED          |
| Reference           | 15.00 dB<br>5.000 dB/div | Gai     | in               |              |            | 30.00MHz           | Set IF Frequency when LC |
| 35.00               |                          |         |                  |              |            | LO Power           | Mode is variable         |
| 30.00               |                          |         |                  |              |            | -20.00dBm          |                          |
| 20.00               |                          |         |                  |              |            | L                  |                          |
| 15.00               |                          |         |                  |              |            |                    |                          |
| 5.00                |                          |         |                  |              |            |                    |                          |
| -500                |                          |         |                  |              |            |                    |                          |
|                     |                          |         |                  |              |            |                    |                          |
| IF Frequency Min    | 100 000 00               | 00Hz    | IF Frequency Max | 3 600 000    | 000Hz      |                    | Side Band Mode           |
| MKR                 | Fre                      | quency  | Trace1 Level     | Trace2 Level |            |                    | Setting Key              |
|                     |                          |         |                  |              |            | Side Band Mode     |                          |
|                     |                          |         |                  |              |            | I SP               |                          |
| Refint Pre-         | -Amp On                  |         |                  |              |            | LOB                |                          |
| 110-                | The one                  |         |                  |              |            | 0                  |                          |

Fig. 4-9. LO Mode, Side Band Mode Setting Display

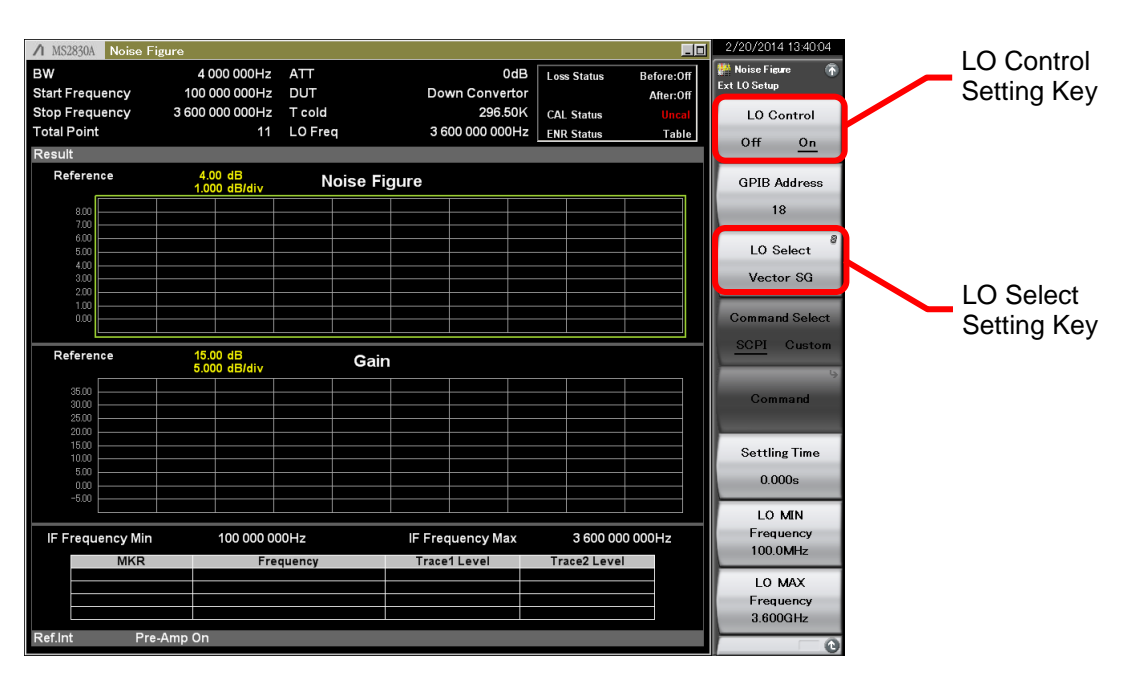

Fig. 4-10. LO Control Setting Display

2) Input the ENR value

The files can be read as shown in Figs. 3-3 to 3-6, but it is also possible to perform direct the ENR value as shown in Figs. 4-11 to 4-14.

Press the [Edit] key to change the ENR value at each frequency and the frequency.

When using a different noise source at measurement from the noise source used at calibration, select CAL Table after pressing the [Use Table for CAL] key as shown in Fig. 4-12, and input the ENR value of the noise source used at calibration to the CAL Table.

[Procedure]

Set the ENR value and save the ENR table.

- 1. Press [Common Setting].
- 2. Press [ENR].
- 3. Press [Meas Table].
- 4. Press [Edit].
- 5. Press [Freqency] and set the frequency to10MHz.
- 6. Set the ENR value to 15.2dB.
- 7. Set each the frequency and the ENR value that it is wrote on the noise source.
- 8. Press [Save Meas Table] to save the ENR value.

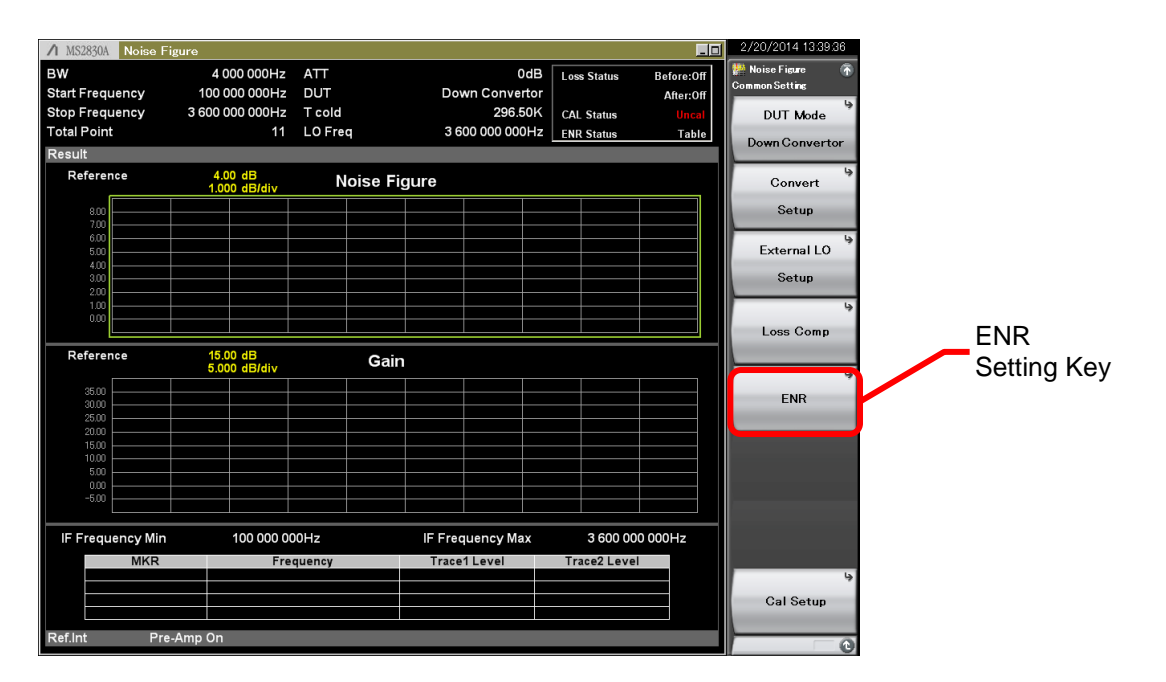

Fig. 4-11. ENR Setting Display

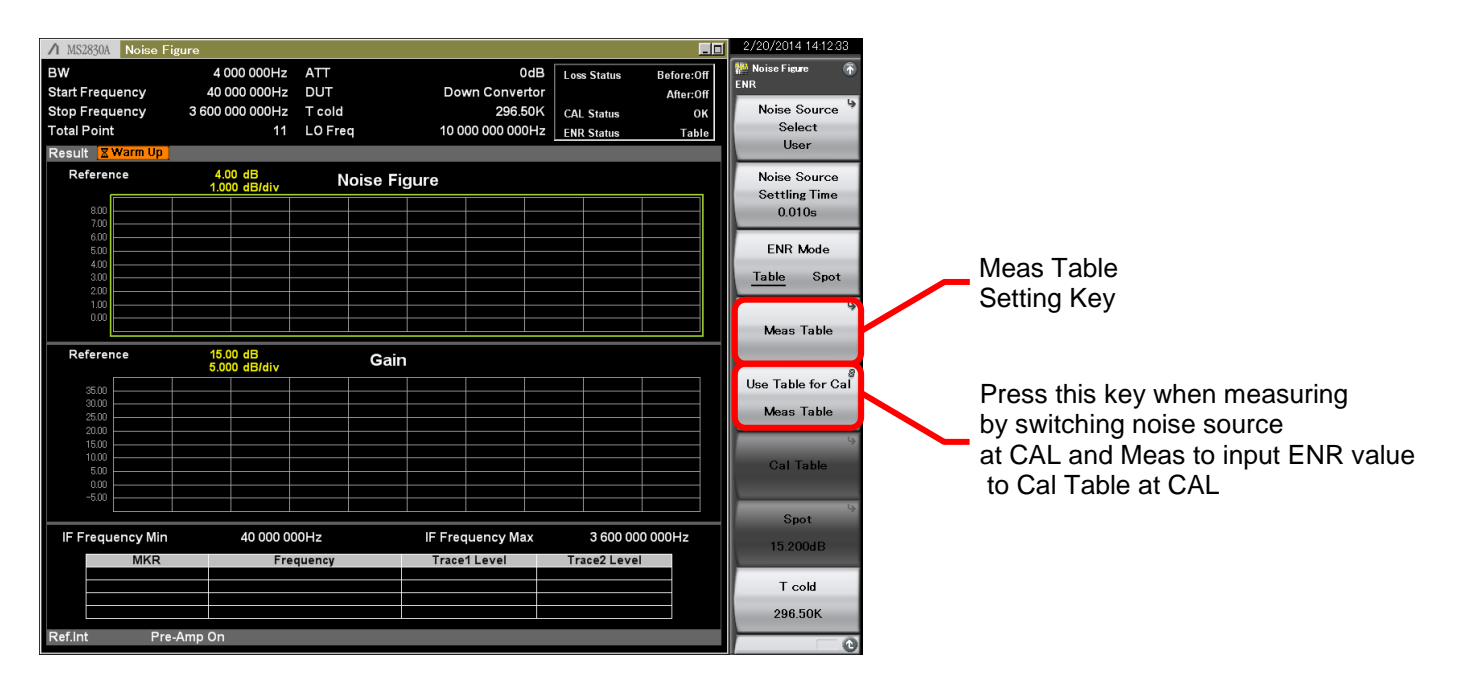

Fig. 4-12. Meas Table and CAL Table Setting Display

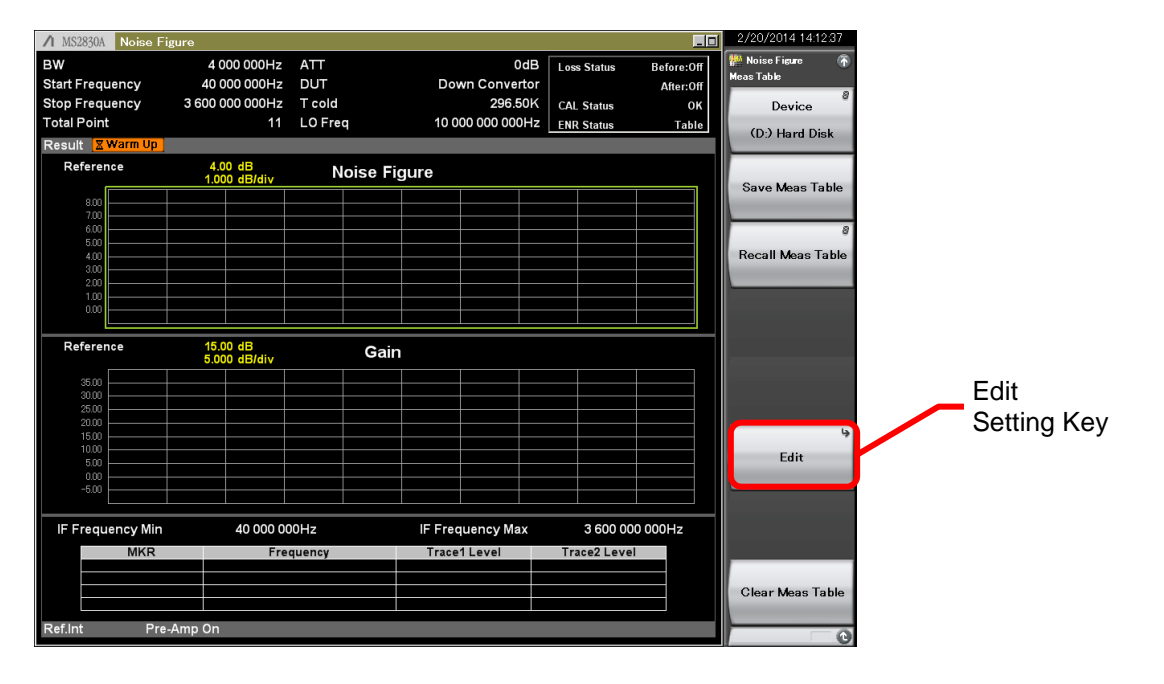

Fig. 4-13. ENR Value Edit Function Setting Display

| BW 4000000Hz ATT 00B Loss Status Before.0T<br>Start Frequency 30000000Hz T-cold 20950K CAL Status Before.0T<br>Total Point 11 LO Freq 100000000Hz T-cold 20950K CAL Status T-able<br>Result Stytem Up<br>Reference Notes Figure Trace Status T-able Point 42<br>Meas Table Point 1 LO Freq 10000000 00Hz T-cold Point 42<br>Meas Table Point 1 LO Freq 10000000 152<br>1 0000000 152<br>1 0000000 152<br>1 0000000 152<br>1 0000000 152<br>1 0000000 152<br>1 1 1 1 0000000 152<br>1 1 1 1 0000000 152<br>1 1 1 1 1 0000000 152<br>1 1 1 1 1 0000000 152<br>1 1 1 1 1 0000000 152<br>1 1 1 1 1 0000000 152<br>1 1 1 1 1 0000000 152<br>1 1 1 1 1 0000000 152<br>1 1 1 1 1 0000000 152<br>1 1 1 1 1 0000000 152<br>1 1 1 1 1 0000000 152<br>1 1 1 1 1 0000000 152<br>1 1 2 00000 152<br>1 1 2 00000 152<br>1 1 2 00000 152<br>1 1 2 00000 000 152<br>1 1 2 00000 000 152<br>1 1 2 00000 000 152<br>1 1 2 00000 000 152<br>1 1 2 0000 000 152<br>1 1 2 0000 000 00<br>1 1 2 0<br>1 1 1 1 1 0 000 000 000 152<br>1 1 2 0000 000 00<br>1 1 2 0<br>1 1 1 1 1 1 0 000 0000 00<br>1 1 2 0<br>1 1 1 1 1 1 0 000 0000 00<br>1 1 1 1 1 1 1 0 000 0000 0 | ∧ MS2830A Noise    | Figure              |        |                       |               | _0                                    | 2/20/2014 13:48:34 |                          |
|----------------------------------------------------------------------------------------------------|--------------------|---------------------|--------|-----------------------|---------------|---------------------------------------|--------------------|--------------------------|
| Start Frequency 3 600 000 Hz DUT Down Convertor<br>Stop Frequency 3 600 000 000Hz T cold 296.50K<br>CAI Status 0 K<br>Referent Moine Figure<br>Meas Table Foditor Meas Table Frequency(kz) Meas Table Valad(B)<br>1 10000000 152<br>1 10000000 152<br>1 100000000 152<br>1 1000000000 152<br>1 100000000 152<br>1 100000000 152<br>1 100000000 152<br>1 100000000 152<br>1 100000000 152<br>1 100000000 152<br>1 100000000 152<br>1 1000000000 152<br>1 100000000000 152<br>1 1000000000 152<br>1 100000000000000000000000000000000000                                                                                                    | вw                 | 4 000 000Hz         | ATT    | 0dB                   | Loss Status   | Before:Off                            | 🐕 Noise Figure 🛛 👘 |                          |
| Stop Frequency 3 600 000 Hz T cold 296 50K CAL Status Table<br>Total Point 1 LO Freq 10 000 000 000 Hz Table<br>Reference More Figure.<br>Meas Table Point Meas Table Frequency(k) Meas Table Frequency(k) Meas Table Frequency(k) Meas Table Frequency(k) Meas Table Value(B) + 10 000 000 152 + 10 000 000 152 + 10 000 000 000 + 10 000 000 152 + 10 000 000 000 152 + 10 000 000 000 152 + 10 000 000 000 152 + 10 000 000 000 152 + 10 000 000 000 152 + 10 000 000 000 152 + 10 000 000 000 152 + 10 000 000 000 + 10 000 000 000 + 10 000 00                                                                                                    | Start Frequency    | 40 000 000Hz        | DUT    | Down Convertor        |               | After:Off                             | Meas Table Edit    |                          |
| Table Point     1     LO Freq     10 000 000 000 Hz     Table     Table     Table       Result     Ware Up     Mode Figure     I     1     Frequency, ENR Edit Key       Mode Figure     Mode Figure     I     I     Frequency     I       Mode Table     Total Point     I     I     Frequency     I       Image Table Fostion     Mess Table Frequency(Hz)     Mess Table Value(Hz)     Image Table     Image Table       Image Table Fostion     Mess Table Frequency(Hz)     Mess Table Value(Hz)     Image Table     Image Table       Image Table Fostion     Mess Table Frequency(Hz)     Mess Table Value(Hz)     Image Table       Image Table Fostion     Mess Table Frequency(Hz)     Mess Table Value(Hz)     Image Table       Image Table Fostion     Mess Table Frequency(Hz)     Mess Table Value(Hz)     Image Table       Image Table Fostion     Mess Table Frequency(Hz)     Mess Table Value(Hz)     Image Table       Image Table     Image Table     Image Table     Image Table       Image Table     Image Table     Image Table     Image Table       Image Table     Image Table     Image Table     Image Table       Image Table     Image Table     Image Table     Image Table                                                                                                    | Stop Frequency     | 3 600 000 000Hz     | T cold | 296 50K               | CAL Status    | OK                                    | Desition           |                          |
| Referent Varm Up<br>Referent Varm Up<br>Referent Varm Up<br>Meas Table Position Meas Table Frequency(Ft2) Meas Table Value(B) A<br>100000000 152<br>10000000 152<br>10000000 152<br>1100000000 152<br>152<br>152<br>Referent 9<br>152<br>152<br>152<br>152<br>152<br>152<br>152<br>152                                                                                                    | Total Point        | 11                  |        |                       | CAL Status    |                                       | Position           |                          |
| Referent       Mose Table       Total Point       42         Mess Table Position       Mess Table Frequency(Hz)       Mess Table Value(Hz)       10000 000         100       10000000       152       152         100       10000000       152       152         100       10000000       152       152         100       10000000       152       152         100       10000000       152       152         100       10000000       152       152         110       90000000       152       152         111       900000000       152       152         111       90000000       152       152         111       90000000       152       152         111       100000000       152       152         111       11000000000       152       152         111       110000000000       152       152         111       111       112       112       112         111       112       112       112       112         111       113       110000000000       152       112         111       112       112       112       112                                                                                                    |                    |                     | LOFIEY | 10 000 000 000Hz      | ENK Status    | Table                                 | 1                  | - Frequency ENR Edit Key |
| Referend F Nodes Fraue       Meas Table       Total Point       42         10       Meas Table Frequency(Hz)       Meas Table Value(B)       1         10       10       0000       152         10       10       152       152         10       10       152         10       152       152         10       152       152         10       152       152         11       10       152         11       10       152         11       10       152         11       10       152         11       10       152         11       10       152         11       10       152         11       10       152         11       10       152         11       10       152         11       10       152         11       10       152         11       10       152         11       10       152         11       10       152         11       10       152         12       10       152         13                                                                                                    | Result X warm Up   | <b>p</b>            |        |                       |               |                                       |                    | riequency, LINK Luit Key |
| Moas Table       Total Point       42         Mess Table       Mess Table       10 0000         2       100 000       152         2       100 000       152         3       100 000       152         4       2000       152         5       3000 0000       152         8       6 000 0000       152         8       6 000 0000       152         11       9 000 0000       152         12       10 000000       152         13       11 00000000       152         14       12 0000       152         15       13 00000000       152         16       14 12 0000 000       152         15       13 00000000       152         16       14 12 0000 000       152         17       15 13 00000000       152         18       14 40000 0000       152         19       16 00000000       152         19       16 0000000000       152         19       16 000000000000000000000000000000000000                                                                                                    | Reference Main Not | ise Figure          |        |                       |               | <u> </u>                              | Frequency          |                          |
| Image: Table Position       Mease Table Projection       Mease Table Value(2B)       Image: Table Position       Mease Table Value(2B)       Image: Table Value(2B)       Image: Table Value(2B)       Image                                                                                                    |                    | oas Tablo           |        | Tatal Paint           |               | 42                                    | 40.00141           |                          |
| Meas lable Point       Meas lable Value(dE)         1       1000000       152         2       1000000       152         4       2000000       152         4       2000000       152         5       30000000       152         6       4000000       152         8       6000000       152         8       6000000000       152         8       6000000000       152         10       8000       152         11       9000000       152         12       10000000000       152         13       1100000000000000000000000000000000000                                                                                                    | 8.00 - IVIC        |                     | (      | The Full              |               | - [up]                                | TU.UUMHz           |                          |
| 400<br>400<br>400<br>100<br>100<br>100<br>100<br>100<br>100<br>100                                                                                                    | 6.00               | Meas Table Position | Mea    | s Table Frequency[Hz] | Meas lable Va |                                       | 8                  |                          |
| 400       -       -       1000       000       152         100       -       -       -       152       152         100       -       -       -       -       152         100       -       -       -       -       -         100       -       -       -       -       -         100       -       -       -       -       -         100       -       -       -       -       -         11       -       000       000       152       -         11       -       000       000       152       -         11       -       000       000       152       -         110       000       000       152       -       -         111       -       000       000       152       -         112       1000       000       152       -       -         113       16       000       000       152       -       -         1100       -       -       -       -       -       -       -         1100       -       -       -                                                                                                    | 5.00 -             |                     |        | 100.000.000           |               | 15.2                                  | ENR                |                          |
| 300       4       2000 000 000       152         5       3 000 000 000       152         6       4 000 000 000       152         7       5 000 000 000       152         8       6 000 000 000       152         8       7 000 000       152         9       7 000 000       152         11       9 000 000       152         12       10 000 000       152         13       11 000 000 000       152         14       2 000 000       152         15       13 000 000       152         16       14 000 000       152         17       15 000 000       152         18       10 000 000       152         19       10 000       152         19       10 000       152         19       10 000       152         19       10 000       152         19       10 000       152         19       10 000       152         19       10 000       152         19       10 000       152         19       10 000       152         10       10 000       152 <th>4.00</th> <th>3</th> <th></th> <th>1 000 000 000</th> <th></th> <th>15.2</th> <th>45 000 10</th> <th></th>                                                                                                    | 4.00               | 3                   |        | 1 000 000 000         |               | 15.2                                  | 45 000 10          |                          |
| 100       5       3 000 000 000       152         7       5 000 000 000       152         7       5 000 000 000       152         8       6 000 0000       152         10       8 00 0000       152         11       9 000 0000       152         12       10 000 0000       152         13       11 000 000 000       152         14       12 000 0000 000       152         15       13 000 000       152         16       14 40 000 000 000       152         17       15 000 0000       152         18       16 00000       152         18       16 00000       152         18       16 0000000       152         18       16 00000000       152         19       18       16 00000000         190       18       16 00000000         180       180 00000000       152         18       16 000000000       152         18       16 0000000000       152         18       16 0000000000       152         19       18 000000000000000000000000000000000000                                                                                                    | 3.00 -             |                     |        | 2 000 000 000         |               | 15.2                                  | 15.200dB           |                          |
| 000       6       4 000 000 000       152         7       7 5 000 000       152         8       6 000 000 000       152         10       8 000 000 000       152         11       9 07 000 000       152         12       10 000 000 000       152         13       11 000 000 000       152         15       13 000 000 000       152         16       14 000 000 000       152         17       15 000 000 000       152         18       14 000 000 000       152         19       18       14 000 000         10       18 000 000 000       152         11       15 000 000 000       152         11       15 000 000 000       152         11       15 000 000 000       152         11       15 000 000 000       152         12       13 000 000 000       152         13       15 000 000 000       152         14       12 000 000 000       152         13       15 000 000 000       152         14       12 000 000 000       152         15       14 000 000 000       152         15       15 000 000                                                                                                    | 2.00               |                     |        | 3 000 000 000         |               | 15.2                                  |                    |                          |
| Reference       9       7 000 000 0000       152         9       7 000 000 0000       152         10       8 000 0000       152         11       9 000 0000       152         12       10 000 0000       152         13       11 000 0000       152         16       14 000 0000       152         17       15 000 0000       152         18       10 000 0000       152         19       17       15 000 0000         192       13       10 000 0000         100       10000       152         11       9 000 0000       152         100       15       13 000 0000         100       152       1         11       10 000 0000       152         11       10 000 0000       152         11       10 000 0000       152         11       11       10 000 0000         11       11       10 000 0000         12       11       11         14       12 000 000 0000       152         15       13 000 000 0000       152         16       14 00 000 0000000       152         17                                                                                                    | 0.00               | 6                   |        | 4 000 000 000         |               | 15.2                                  |                    |                          |
| Reference         9         7000 0000 0000         132           10         8000 0000 0000         152           11         9000 0000 000         152           12         10000 0000 000         152           13         11000 0000 000         152           150         14         12 000 0000 000         152           16         14 000 0000         152           18         16 000 0000         152           19         18         16 000 000         152           19         18         16 000 000         152           19         18         16 000 000         152           10         18         16 000 000         152           11         18         1000 000         152           10         13         16 000 000         152           11         13         16 000 000         152           11         13         16 000 000         152           12         13         16 000 000         152           13         16 000 000         152           14         17 race1 Level         Trace2 Level           MKR         Frequency Min         40 0000 000Hz <t< th=""><th></th><th>/</th><th></th><th>5 000 000 000</th><th></th><th>15.2</th><th></th><th></th></t<>                                                                                                    |                    | /                   |        | 5 000 000 000         |               | 15.2                                  |                    |                          |
| Referend       10       500       12         11       8000       000       152         12       1000       000       152         13       11       000       000         100       152       152         114       120000       152         150       15       13000       152         16       14000       152         118       1600000       152         118       1600000       152         118       16000000       152         118       16000000       152         118       16000000       152         118       160000000       152         118       160000000       152         12       17       1500000000         139       160000000       152         118       160000000       152         119       1600000000       152         12       17       15000000000         1300       160000000       152         1300       16000000000000000000000000000000000000                                                                                                    |                    | 8                   |        | 7 000 000 000         |               | 15.2                                  |                    |                          |
| 3500       11       000000000000000000000000000000000000                                                                                                    | Referenc           | 9                   |        | 2 000 000 000         |               | 15.2                                  |                    |                          |
| 12       10 000 000 000       152         13       11 000 000 000       152         14       12 000 000 000       152         15       13 000 000 000       152         16       14 000 000 000       152         17       15 000 000       152         18       18 000 0000       152         18       18 000 0000       152         18       18 000 0000       152         18       18 000 0000       152         18       18 000 0000       152         18       18 000 0000       152         18       18 000 0000       152         19       10 000 0000       152         10       18       10 000 0000         13       11 F Frequency Max       3 600 000 000Hz         11       Trace1 Level       Trace2 Level         Sort Table       Sort Table                                                                                                    |                    | 10                  |        | 9,000,000,000         |               | 15.2                                  |                    |                          |
| 13       11 000 0000 000       152         14       12 000 0000 000       152         15       13 000 0000 000       152         16       14 000 0000 000       152         17       15 000 0000 000       152         18       16 0000 000       152         18       16 0000 000       152         18       16 0000 000       152         18       16 0000 000       152         18       16 0000 000       152         18       16 0000 000       152         18       16 0000 000       152         18       16 0000 000       152         18       16 0000 000       152         18       16 0000 000       152         18       10 000 000       152         19       18 00000       152         19       18 000000       152         19       18 00000000       152         10       18 000000000       152         10       10 00000000000000000000000000000000000                                                                                                    | 35.00 -            | 12                  |        | 10 000 000 000        |               | 15.2                                  |                    |                          |
| 2000       14       12 000 000 000       152         15       13 000 0000 000       152         16       14 000 000 000       152         17       15 000 000       152         13       16 000 000       152         13       16 000 000       152         18       18 000 000       152         19       13       16 000 000         19       12       Insert Point Below         IF Frequency Min       40 000 000Hz       IF Frequency Max       3 600 000 000Hz         MKR       Frequency Trace1 Level       Trace2 Level       Sort Table         Ref.Int       Pre-Amp On       Image: Contract Contract C                                                                                                    | 30.00 -            |                     |        | 11 000 000 000        |               | 15.2                                  |                    |                          |
| 1500       15       13 000 000 000       152         160       14 000 0000       152         17       15 000 000       152         18       16 00000       152         18       16 0000000       152         18       16 0000000       152         IF Frequency Min       40 000 000Hz       IF Frequency Max       3 600 000 000Hz         MKR       Frequency       Trace1 Level       Trace2 Level         Sort Table       Sort Table                                                                                                    | 25.00 -            | 14                  |        | 12 000 000 000        |               | 15.2                                  |                    |                          |
| 16       14 000 000 000       152         17       15 000 0000       152         18       16 000 000 000       152         19       18       16 000 000         19       18       16 000 000         19       18       16 000 000         19       18       16 000 000         19       18       16 000 000         19       18       16 000 000         19       19       19         IF Frequency Min       40 000 000Hz       IF Frequency Max       3 600 000 000Hz         MKR       Frequency       Trace1 Level       Trace2 Level         Mira       Sort Table       Sort Table                                                                                                    | 20.00 -            | 15                  |        | 13 000 000 000        |               | 15.2                                  |                    |                          |
| Insert Prior     Insert Point Below       Insert Point Below     Insert Point Below       Insert Point Below     Insert Point Below       Insert Point Below     Insert Point Below       Insert Point Below     Insert Point Below       Insert Point Below     Insert Point Below       Insert Point Below     Insert Point Below                                                                                                    | 1000 -             | 16                  |        | 14 000 000 000        |               | 15.2                                  |                    |                          |
| 18     18     18     182       IF Frequency Min     40 000 000Hz     IF Frequency Max     3 600 000 000Hz       MKR     Frequency     Trace1 Level     Trace2 Level       MKR     Frequency     Trace1 Level     Sort Table                                                                                                    | 500                | 1/                  |        |                       |               | 15.2                                  | Insert Point Below |                          |
| -600 L IF Frequency Min 40 000 000Hz IF Frequency Max 3 600 000 000Hz MKR Frequency Trace1 Level Trace2 Level Sort Table Ref.Int Pre-Amp On                                                                                                    | 0.00               | 10                  |        | 18 000 000 000        |               | J.2 🗸                                 |                    |                          |
| IF Frequency Min 40 000 000Hz IF Frequency Max 3 600 000 000Hz<br>MKR Frequency Trace1 Level Trace2 Level Sort Table                                                                                                    | -5.00              |                     |        |                       |               |                                       |                    |                          |
| IF Frequency Min     40 000 000Hz     IF Frequency Max     3 600 000 000Hz       MKR     Frequency     Trace1 Level     Trace2 Level       MKR     Frequency     Sort Table                                                                                                    |                    |                     |        |                       |               | · · · · · · · · · · · · · · · · · · · |                    |                          |
| MKR     Frequency     Trace1 Level     Trace2 Level       Sort Table                                                                                                    | IF Frequency Mi    | in 40 000 0         | 00Hz   | IF Frequency Max      | 3 600 00      | 0 000Hz                               | Delete Point       |                          |
| Ref.Int Pre-Amp On                                                                                                    | MKR                | Fre                 | quency | Trace1 Level          | Trace2 Leve   |                                       |                    |                          |
| Ref.Int Pre-Amp On                                                                                                    |                    |                     |        |                       |               |                                       |                    |                          |
| Ref.Int Pre-Amp On                                                                                                    |                    |                     |        |                       |               |                                       | Sort Table         |                          |
| Ref.int Pre-Amp On                                                                                                    |                    |                     |        |                       |               |                                       |                    |                          |
|                                                                                                    | Ref.Int P          | re-Amp On           |        |                       |               |                                       |                    |                          |

Fig. 4-14. ENR Value Editing Display

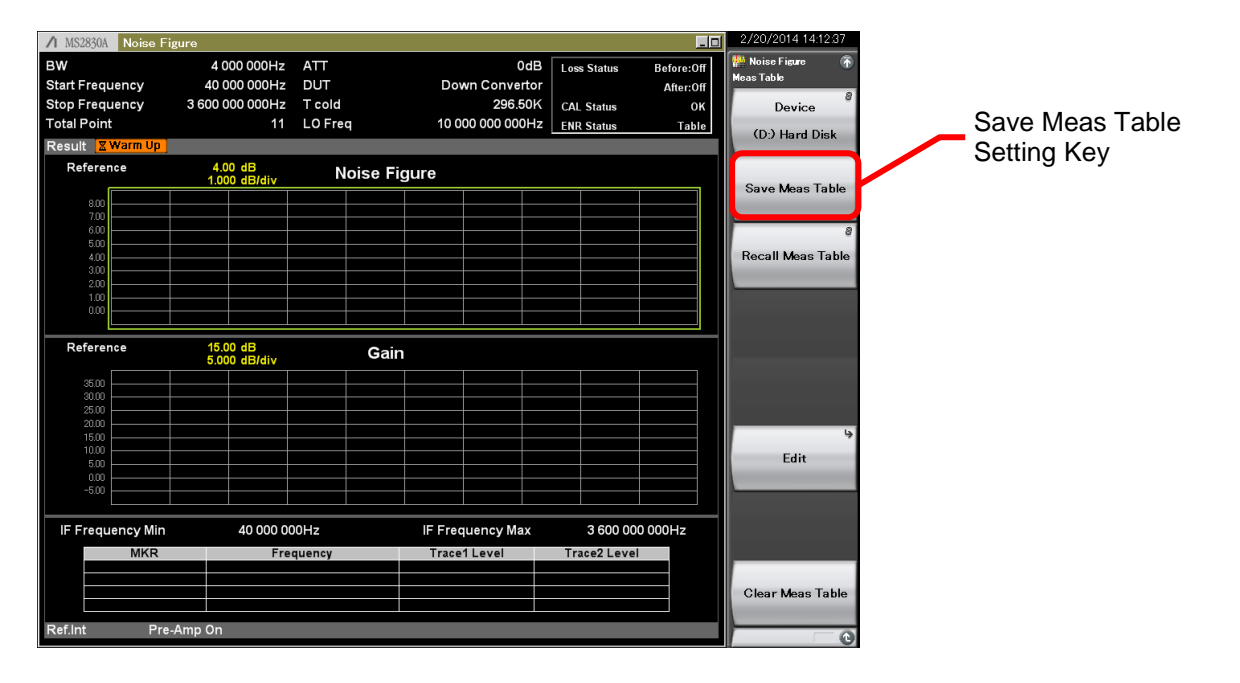

Fig. 4-15. Save the ENR Value Setting Display

Next, set the measurement frequency, number of measurement points, measurement bandwidth, analysis time length, and Storage On/Off setting. These operations are the same as shown in Figs. 3-7 and 3-8. The measurement accuracy is improved by lengthening the analysis time and performing averaging by setting Storage On/Off but there is a trade-off in longer measurement time.

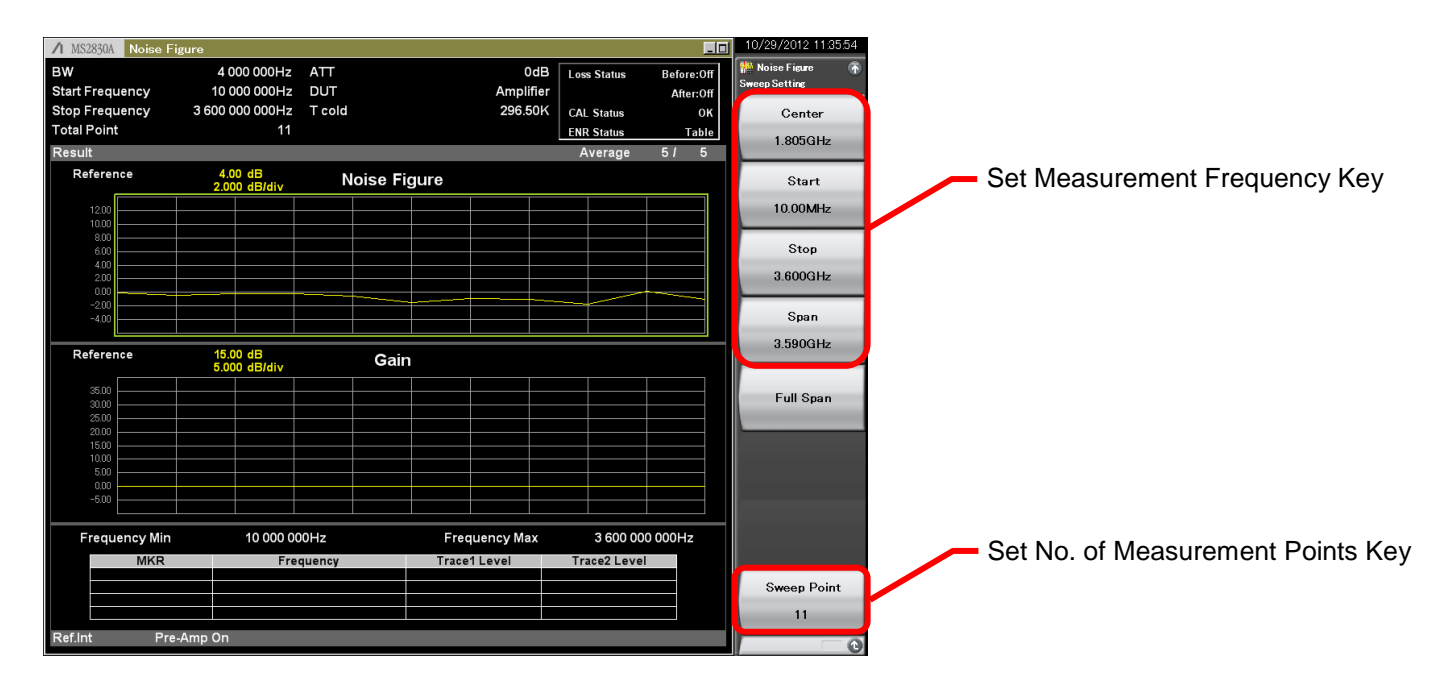

Fig. 4-16. Measurement Frequency Setting Display

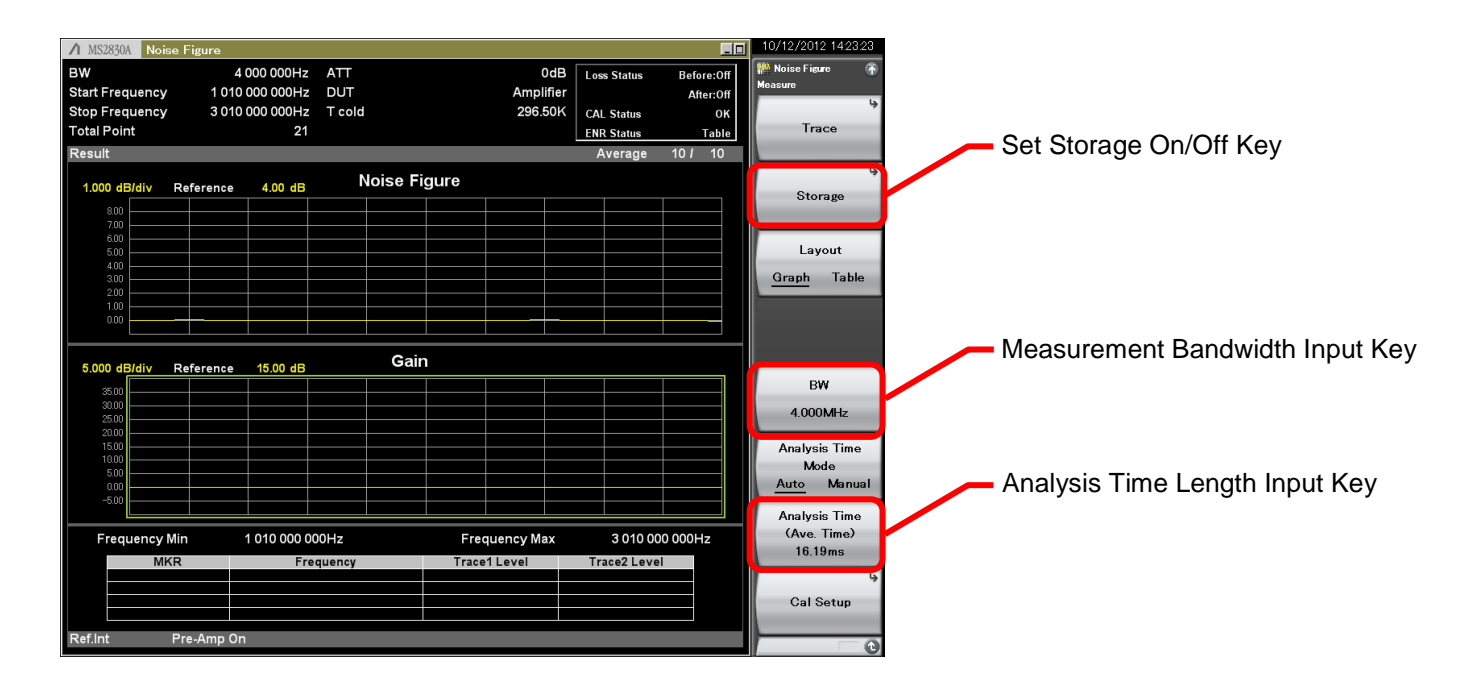

Fig. 4-17. Measurement Conditions Setting Display

3) Executes calibration. (Obtain the NF of the measurement system.) Executes calibration by pressing the [Calibration Now] key shown in Fig. 4-18. Additionally, calibration can be stopped by pressing the [Cancel] key shown in Fig. 4-19. (Calibration is finished when the Calibration Progress bar reaches 100%.)

[Procedure] Executes calibration.

- 1. Press [Common Setting].
- 2. Press [Cal Setup].
- 3. Press [Calibration Now]

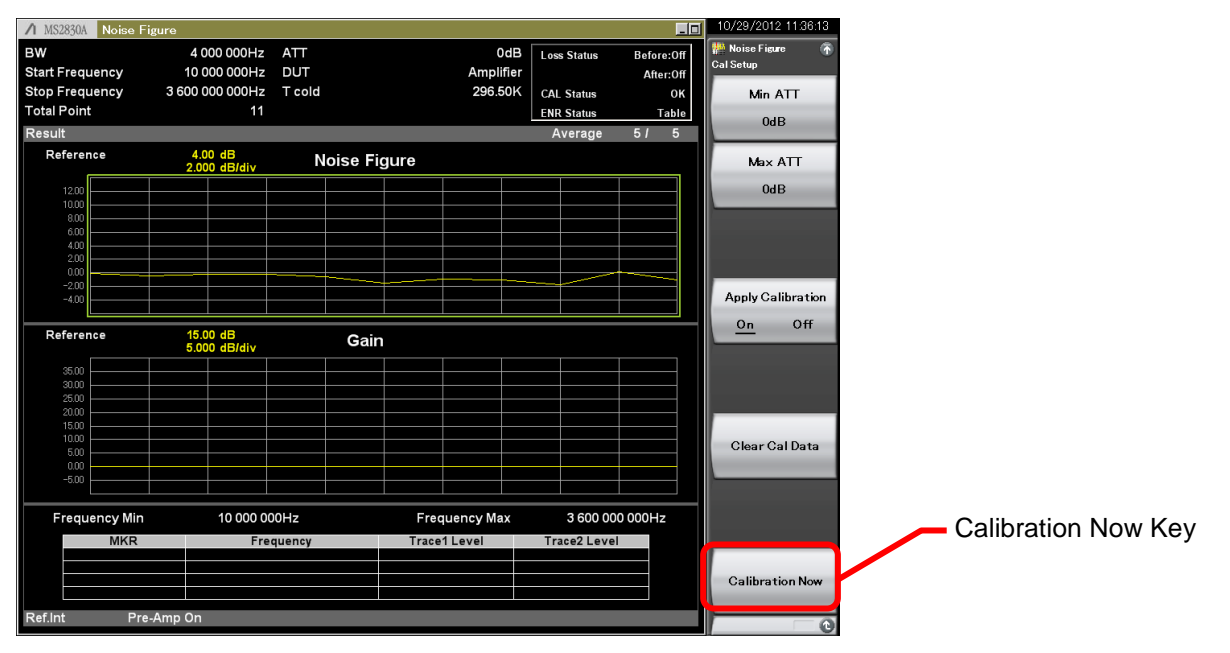

Fig. 4-18. Calibration Display

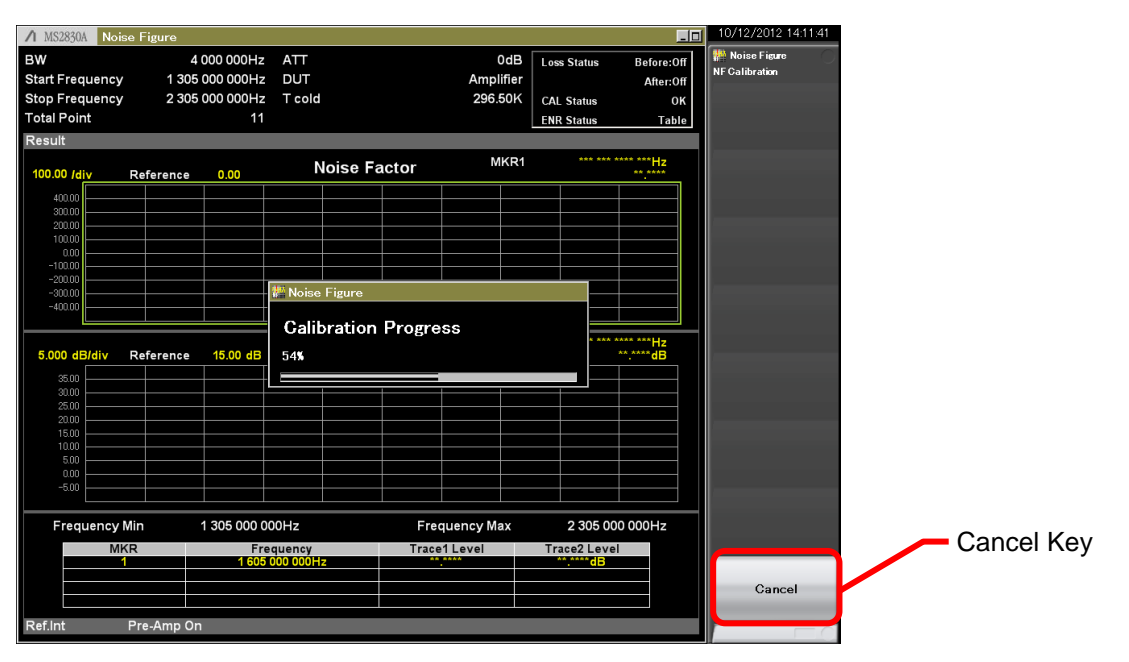

Fig. 4-19. Calibration Progress Display

#### 4) Perform measurement with the DUT connected.

Using the calibrated system, connect the DUT between the noise source and measurement system (spectrum analyzer). The NF calculated at this time using the Y factor method is the total NF (of the DUT and measurement system).

The NF measurement function calculates the NF of the DUT (NF\_1) using Eq. 7 from the NF measured when the DUT is connected (NF\_t) and the NF of the measurement system measured at calibration (NF\_2), and shows calculating result in a table or graph.

#### DUT Setup

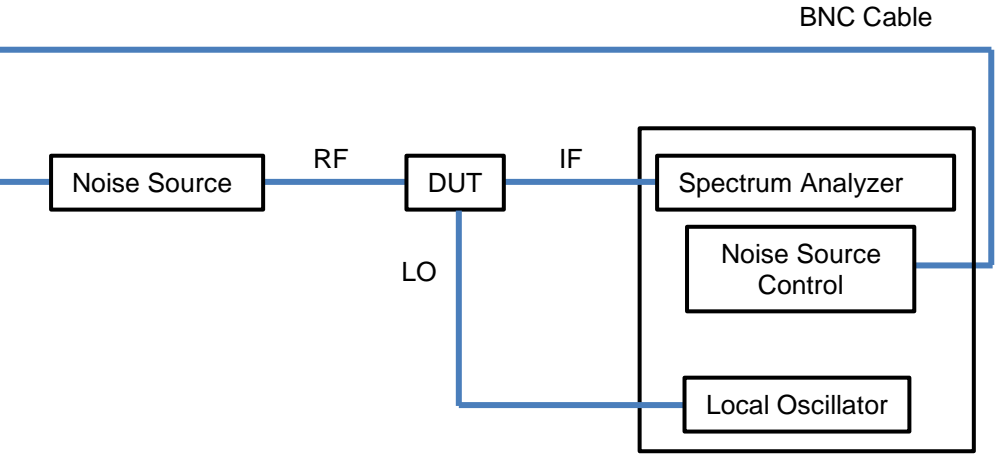

Fig. 4-20. Measurement Setup at DUT Connection

Operate the Measure key to switch the display layout.

#### [Procedure]

Switch the display layout to the table from the graph.

- 1. Press [Measure].
- 2. Press [Layout].

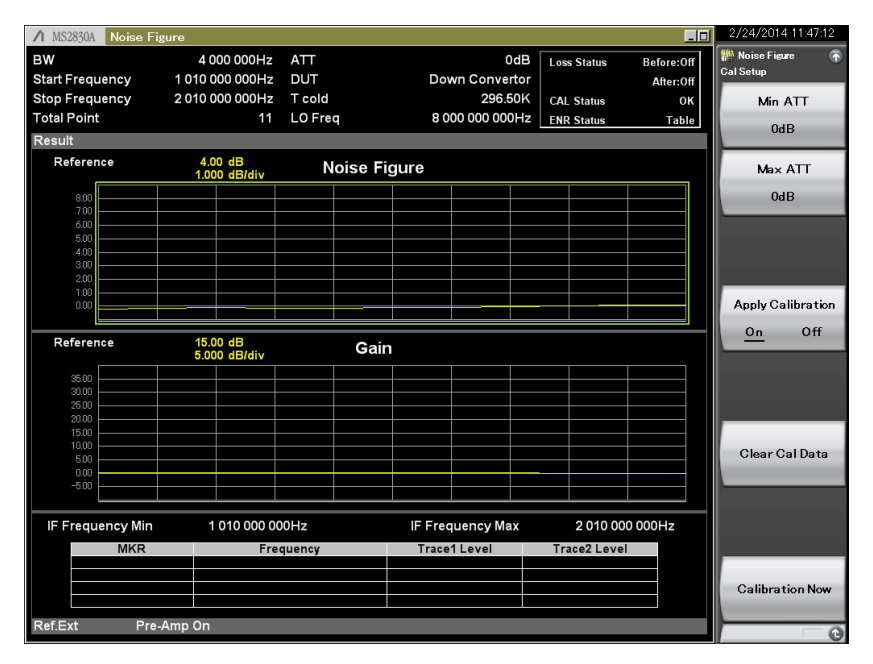

Fig. 4-21. Measurement Results Display (Graph)

| A 1/000000  |              |              |         |                  |               |            | 9/94/9014 11:49:50 |
|-------------|--------------|--------------|---------|------------------|---------------|------------|--------------------|
| /I MS2830A  | Noise Figure |              |         |                  |               |            | 2/24/2014 11:42:30 |
| BW          |              | 4 000 000Hz  | ATT     | 0d               | B Loss Status | Before:Off | Frequency          |
|             |              |              | DUT     | Down Converte    | or            | After:Off  | in equancy         |
|             |              |              | T cold  | 296.50           | K CAL Status  | ок         | Frequency Mode     |
| Total Point |              | 11           | LO Frec | 8 000 000 000    | Z ENR Status  | Table      | Liet               |
| Result      |              |              |         |                  |               |            | List               |
|             |              | _            |         |                  |               |            | ų.                 |
|             | IF F         | requency     | /       | Noise Figure     | Gain          |            | Fixed Setting      |
|             |              |              |         |                  |               |            |                    |
|             | 1 010        | 000 000H     | Z       | -0.33256dB       | 0.24238d      | в          | L. L.              |
|             | 1 110        | 000 000H     | 7       | -0 20636dB       | 0 19651d      | R          | List Setting       |
|             | 4 240        |              |         | 0.2424040        | 0.126204      |            | List sotting       |
|             | 1 210        |              | 2       | -0.242180B       | 0.176790      |            |                    |
|             | 1 310        | 000 000H     | Z       | -0.19268dB       | 0.14620d      | B          |                    |
|             | 1 410        | 000 000H     | z       | -0.11854dB       | 0.12229d      | в          | Sweep Setting      |
|             | 1 510        |              | -       | 0.07310dB        | 0 102734      |            | 1                  |
|             | 1 310        |              | 2       | -0.073190B       | 0.102750      |            |                    |
|             | 1 610        | 000 000H     | Z       | -0.00478dB       | 0.0223/d      | в          |                    |
|             | 1 710        | 000 000H     | z       | 0.00146dB        | 0.01623d      | B          |                    |
|             | 1 810        | 000 0000     | 7       | 0.05786dB        | -0 026904     | e 🗌        |                    |
|             | 1 0 1 0      |              | 2       | 0.00750.10       | -0.020300     |            |                    |
|             | 1 910        | 000 000H     | Z       | -0.00758dB       | -0.02297d     | B          |                    |
|             | 2 010        | 000 000H     | Z       | 0.16896dB        | -0.09413dl    | B          |                    |
|             |              |              |         |                  |               |            |                    |
|             |              |              |         |                  |               |            |                    |
|             |              |              |         |                  |               |            |                    |
|             |              |              |         |                  |               |            |                    |
| IF Freque   | ency Min     | 1 010 000 00 | 0Hz     | IF Frequency Max | 2 010 000     | 000Hz      |                    |
|             |              |              |         |                  |               |            |                    |
| Ref.Ext     | Pre-Amp      | o On         |         |                  |               |            | - C                |

Fig. 4-22. Measurement Results Display (Table)

Sometimes, it may be necessary to insert filters before and after the DUT when unwanted responses such as image responses and LO leak occur at mixer measurement. Additionally, it may be necessary to insert an attenuator to match impedance or an amplifier to increase measurement accuracy.

In these cases when the measurement results include a filter or attenuator, the Loss Comp function can be used to measure the losses of parts other than the DUT to extract the value for the DUT from the measurement results for the overall system.

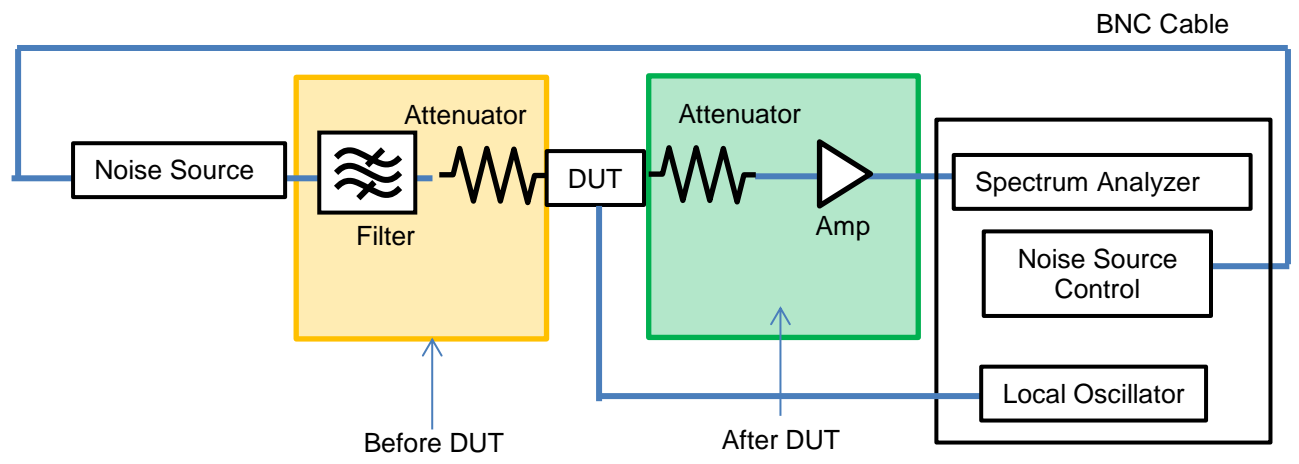

Fig. 4-23. Measurement Setup when Attenuator and Amp, etc., Connected Before and After DUT

#### [Procedure]

Set the Loss Comp. For example, Before DUT Loss is 3.1dB and After DUT Loss is 7.8dB.

- 1. Press [Common Setting].
- 2. Press [Loss Comp].
- 3. Press [Before DUT].
- 4. Select [Fixed].
- 5. Press [Before DUT Fixed] and set 3.1dB with the Before DUT Loss.
- 6. Press [After DUT].
- 7. Select [Fixed].
- 8. Press [After DUT Fixed] and set 7.8dB with the After DUT Loss.

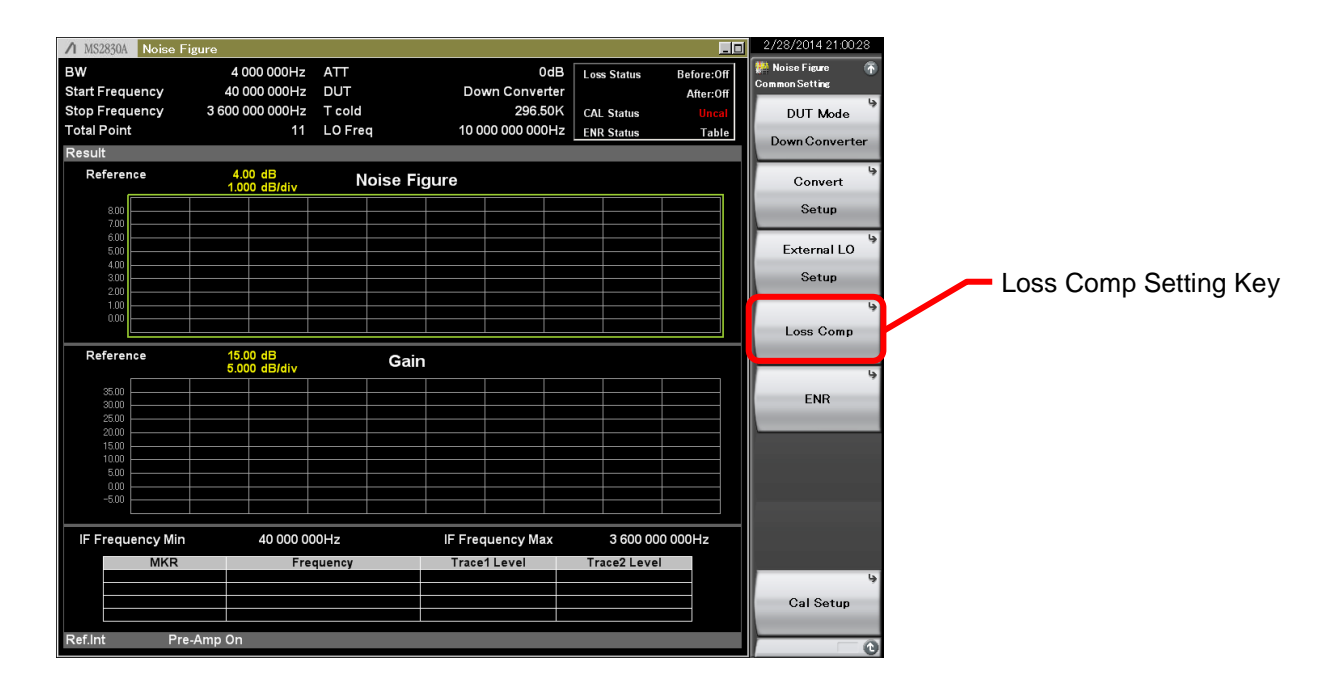

Fig. 4-24. Loss Comp Setting Display

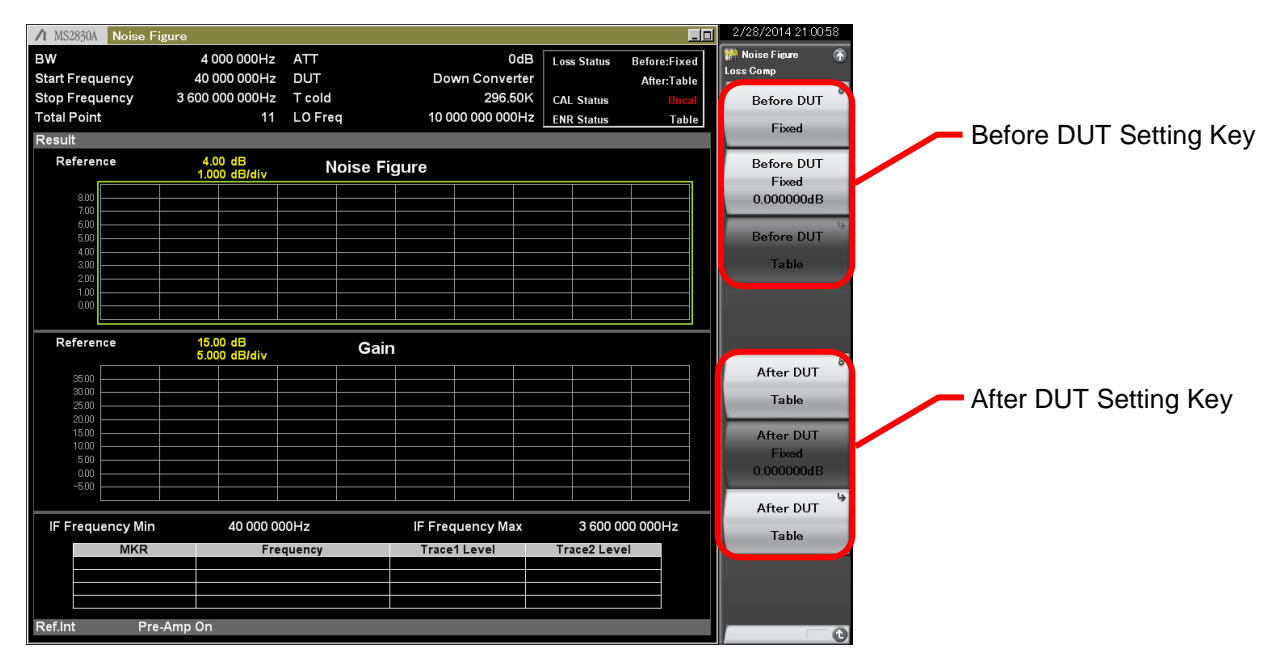

Fig. 4-25. Before DUT, After DUT Setting Display

# 5. Other Measurement Precautions

#### **External Factors**

Since NF measurements involve measurement of extremely small noise powers, it is necessary to consider the status of the DUT.

For example, when measuring an environment with wireless communications such as mobile telephones, the impact of these wireless signals cannot be ignored and sometimes it may be difficult to obtain accurate measurement results.

If the DUT is affected by external factors and the measurement results are believed to be inaccurate, measurement errors may be prevented by protecting the DUT from external factors by using the shield case.

#### Gain Measurement Range

At NF measurement, it may sometimes be necessary to pay heed to the measurement range at gain measurement. Gain measurement means determining the slope of the line shown in Figure 2-1 due to parameters having an effect at calibration and when the DUT is connected.

As an example, consider the case when using a noise source with an *ENR* of 24 dB. When this noise source is off, wideband noise of about -174 dBm/Hz is output; when it is on, wideband noise of about -150 dBm/Hz is output. These noise components are band controlled by the stage before the mixer input due to the spectrum analyzer internal blocks and are input to the 1st Mixer of the spectrum analyzer. As a result, when the noise source is connected directly to the spectrum analyzer and the noise source is on, the mixer input level is -150 dBm/Hz + 10\*Log (6 GHz) = -52 dBm/6 GHz.

On the other hand, the spectrum analyzer linearity error performance must be considered. Since linearity error indicates the error in the spectrum analyzer at relative value measurement, it must be assured at some input level. As a result, if a higher input level is input to the spectrum analyzer, the gain cannot be measured accurately because linearity cannot be assured due to distortion at the internal semiconductor parts.

At NF measurement, always choose a noise source with an ENR matching the gain and bandwidth of the DUT to be measured and set the attenuator at measurement.

#### Noise source selection

Note the following points when selecting the noise source.

Many noise sources impress bias on an avalanche diode to generate wideband noise when the avalanche collapses. However, due to this operation principle, sometimes there may be DC voltage at the output of the noise source. (Depending on the noise source, there may be an internal filter to block this DC voltage so there is no DC voltage at the output terminal.)

When using this type of noise source, perform measurements with the DC filter block inserted at the input of the spectrum analyzer.

Supports noise sources from Noisecom NC346 series. NC346 series models and summary specifications are listed below. See the NC346 series catalog and datasheet for detailed specifications.

| Tables-1. NC346 series summary specifications |              |                    |                        |                   |                        |  |  |  |  |  |
|-----------------------------------------------|--------------|--------------------|------------------------|-------------------|------------------------|--|--|--|--|--|
| Model                                         | RF Connector | Frequency<br>[GHz] | Output ENR<br>[dB]     | DC Offset         | DC Block               |  |  |  |  |  |
| NC346A                                        | SMA (M)      | 0.01 to 18.0       | 5 to 7                 | No                | Not required           |  |  |  |  |  |
| NC346A Precision                              | APC3.5 (M)   | 0.01 to 18.0       | 5 to 7                 | No                | Not required           |  |  |  |  |  |
| NC346A Option 1                               | N (M)        | 0.01 to 18.0       | 5 to 7                 | No                | Not required           |  |  |  |  |  |
| NC346A Option 2                               | APC7         | 0.01 to 18.0       | 5 to 7                 | No                | Not required           |  |  |  |  |  |
| NC346A Option 4                               | N (F)        | 0.01 to 18.0       | 5 to 7                 | No                | Not required           |  |  |  |  |  |
| NC346B                                        | SMA (M)      | 0.01 to 18.0       | 14 to 16               | No                | Not required           |  |  |  |  |  |
| NC346B Precision                              | APC3.5 (M)   | 0.01 to 18.0       | 14 to 16               | No                | Not required           |  |  |  |  |  |
| NC346B Option 1                               | N (M)        | 0.01 to 18.0       | 14 to 16               | No                | Not required           |  |  |  |  |  |
| NC346B Option 2                               | APC7         | 0.01 to 18.0       | 14 to 16               | No                | Not required           |  |  |  |  |  |
| NC346B Option 4                               | N (F)        | 0.01 to 18.0       | 14 to 16               | No                | Not required           |  |  |  |  |  |
| NC346D                                        | SMA (M)      | 0.01 to 18.0       | 19 to 25*1             | No                | Not required           |  |  |  |  |  |
| NC346D Precision                              | APC3.5 (M)   | 0.01 to 18.0       | 19 to 25 <sup>*1</sup> | No                | Not required           |  |  |  |  |  |
| NC346D Option 1                               | N (M)        | 0.01 to 18.0       | 19 to 25*1             | No                | Not required           |  |  |  |  |  |
| NC346D Option 2                               | APC7         | 0.01 to 18.0       | 19 to 25*1             | No                | Not required           |  |  |  |  |  |
| NC346D Option 3                               | N (F)        | 0.01 to 18.0       | 19 to 25*1             | No                | Not required           |  |  |  |  |  |
| NC346C                                        | APC3.5 (M)   | 0.01 to 26.5       | 13 to 17               | Yes <sup>*3</sup> | Required <sup>*3</sup> |  |  |  |  |  |
| NC346E                                        | APC3.5 (M)   | 0.01 to 26.5       | 19 to 25 <sup>*1</sup> | Yes <sup>*3</sup> | Required <sup>*3</sup> |  |  |  |  |  |
| NC346Ka                                       | K (M)*2      | 0.10 to 40.0       | 10 to 17               | Yes*3             | Required <sup>*3</sup> |  |  |  |  |  |

TableE 1 NC246 series summary enseifications

\*1: Flatness better than ±2 dB \*2: Compatible with SMA and APC3.5

\*3: When using noise sources output by DC, always use in combination with a DC block.

Table5-2. Specifications outlines of recommended DC Blocks and Adapters

|          |        | Ordaring                          | PE Connector    | Fragueney Panga   |
|----------|--------|-----------------------------------|-----------------|-------------------|
|          | Model  | Name                              | RF Connector    | Frequency Range   |
|          | J0805  | DC Block, N type (MODEL 7003)     | N (M)-N (F)     | 10 kHz to 18 GHz  |
| DC Block | J1555A | DC Block, SMA type (MODEL 7006-1) | SMA (M)-SMA (F) | 9 kHz to 20 GHz   |
| DC BIOCK | J1554A | DC Block, SMA type (MODEL 7006)   | SMA (M)-SMA (F) | 9 kHz to 26.5 GHz |
|          | K261   | DC Block                          | K (M)-K (F)     | 10 kHz to 40 GHz  |
|          | J0004  | Coaxial Adapter                   | N (M)-SMA (F)   | DC to 12.4 GHz    |
| Adapter  | J1398A | N-SMA Adapter                     | N (M)-SMA (F)   | DC to 26.5 GHz    |

Table5-3. Recommended DC blocks / Adaptor combinations for MS269xA/MS2840A/MS2830A series signal analyzer.

|         | Model       | Frequency Range   | RF connector | Recommended DC Block | Recommended Adapter |
|---------|-------------|-------------------|--------------|----------------------|---------------------|
|         |             |                   |              | Order Name           | Order Name          |
| MS269xA | MS2690A     | 50 Hz to 6 GHz    | N (F)        | J1555A               | J0004               |
| Series  | MS2691A     | 50 Hz to 13.5 GHz | N (F)        | J1555A               | J1398A              |
|         | MS2692A     | 50 Hz to 26.5 GHz | N (F)        | J1554A               | J1398A              |
| MS2840A | MS2840A-046 | 9 kHz to 44.5 GHz | K (F)        | K261                 | Not Required        |
| MS2830A | MS2830A-040 | 9 kHz to 3.6 GHz  | N (F)        | Not Required         | Not Required        |
| Series  | MS2830A-041 | 9 kHz to 6 GHz    | N (F)        | Not Required         | Not Required        |
|         | MS2830A-043 | 9 kHz to 13.5 GHz | N (F)        | Not Required         | Not Required        |
|         | MS2830A-044 | 9 kHz to 26.5 GHz | N (F)        | J1554A               | J1398A              |
|         | MS2830A-045 | 9 kHz to 43 GHz   | K (F)        | K261                 | Not Required        |

# 6. Uncertainty of NF Measurement Methods

As explained in the previous section, the Y factor method supports DUT *NF* measurements. This section explains the uncertainty of NF measurements.

The following figures show the uncertainty at calibration and when the DUT is connected.

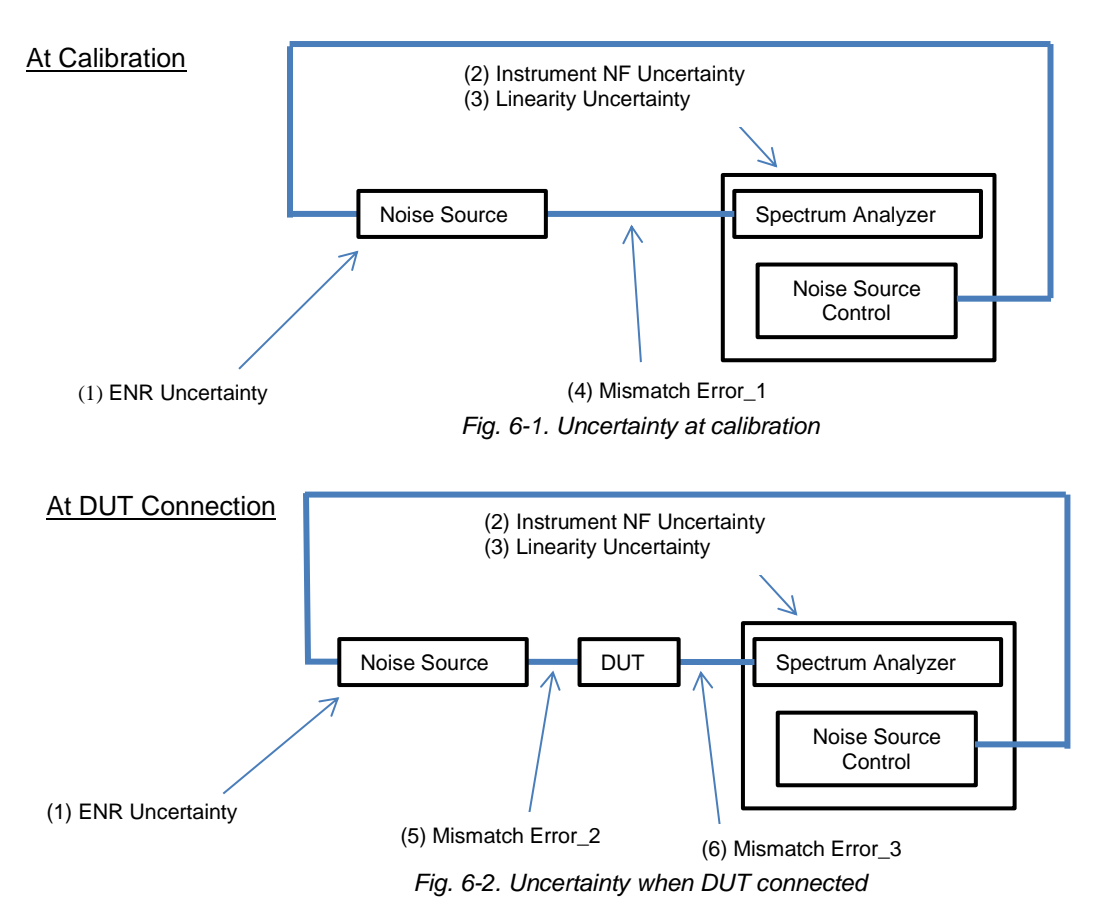

(1) ENR uncertainty causes an error when calculating the Noise Factor, *F*. \*Refer to Ref. (13).

(2) This uncertainty is caused by the spectrum analyzer level resolution. It is uncertainty due to the internal calculation of the NF of the spectrum analyzer obtained from calibration.

(3) This uncertainty is caused by the spectrum analyzer linearity error.

\*When determining the *NF* of the DUT using the Y factor method, the DUT gain must be measured. It can be found from the gradient of data as shown in Figure 2-1 calculated from the measurement results when the DUT is connected at calibration. When measuring the relative values of the two levels at the spectrum analyzer (at calibration and with DUT connected), the uncertainty is standardized as the linearity error.

(4) This is mismatch error between the noise source and spectrum analyzer at calibration.

(5) This is mismatch error between the noise source and DUT when the DUT is connected.

(6) This is mismatch error between the DUT and spectrum analyzer when the DUT is connected.

The values of these uncertainties vary, depending on the DUT and the ENR of the noise source. As a result, an Uncertainty Calculator tool is provided to calculate the uncertainty by inputting parameters (1) to (6).

The uncertainty of the NF found by the NF Measurement Function can be calculated by inputting the parameters for (1) to (6) and the measurement results into the following Uncertainty Calculator.

|                                                                                                    |                                                                                                    |                                          | Uncertain                                                                                                  | ity       | y Calculator                                                                                                    |                                                              |               |              |
|----------------------------------------------------------------------------------------------------|----------------------------------------------------------------------------------------------------|------------------------------------------|----------------------------------------------------------------------------------------------------|-----------|----------------------------------------------------------------------------------------------------|--------------------------------------------------------------|---------------|--------------|
|                                                                                                    |                                                                                                    |                                          |                                                                                                    |           |                                                                                                    |                                                              | 01,N          | ovember,2012 |
|                                                                                                    |                                                                                                    |                                          |                                                                                                    |           | Capyright(C) Annitsu Carpor                                                                                                 |                                                              | u Corporation |              |
| This screadsheet calcu                                                                                                    | ulates the tota                                                                                                    | l unce                                   | rtainty of noise figure n                                                                                  | nea       | surement.                                                                                                    |                                                              |               |              |
| Please input paramete                                                                                                    | rs af vaur devi                                                                                                    | ices an                                  | d environment into the                                                                                     | . ar      | ange cells.                                                                                                    |                                                              |               |              |
| Far mare information.                                                                                                    | please see the                                                                                                    | e ‴Tut                                   | orial" spreadsheet                                                                                         |           |                                                                                                    |                                                              |               |              |
|                                                                                                    | Joput Paramet                                                                                                    | ter                                      |                                                                                                    |           |                                                                                                    |                                                              |               |              |
| Calculation Result                                                                                                    |                                                                                                    |                                          |                                                                                                    |           |                                                                                                    |                                                              |               |              |
|                                                                                                    |                                                                                                    |                                          | Maan                                                                                                    |           | Paura atau                                                                                                    |                                                              |               |              |
|                                                                                                    |                                                                                                    | Linit                                    | Linear                                                                                                    |           | r aralleter                                                                                                    |                                                              |               |              |
| Termoewatuwe                                                                                                    | 295.5                                                                                                    | K                                        | Linear                                                                                                    | $\square$ |                                                                                                    |                                                              |               |              |
| kTB                                                                                                    | -173 88095                                                                                                    | dBm.                                     |                                                                                                    |           |                                                                                                    |                                                              |               |              |
| DUT NE: E1=                                                                                                    | 3                                                                                                    | and a                                    | 1,995262315                                                                                                |           | F12/F1=                                                                                                    | 1.09149013                                                   |               |              |
| Y fector                                                                                                    | 4                                                                                                    | -                                        | 2.511886432                                                                                                |           |                                                                                                    |                                                              |               |              |
| ENR                                                                                                    | 15                                                                                                    | an                                       | 31.8227788                                                                                                 |           |                                                                                                    |                                                              |               |              |
| DANL                                                                                                    | -161.0358                                                                                                    |                                          |                                                                                                    |           |                                                                                                    |                                                              |               |              |
| Instrument NF: F2=                                                                                                    | 12.8453632                                                                                                    | æ                                        | 19.25468049                                                                                                |           | F2/F1G1=                                                                                                    | 0.096502                                                     |               |              |
| DUT GAIN : G1=                                                                                                    | 20                                                                                                    | and a                                    | 100                                                                                                    |           | (F2-1)/F1G1=                                                                                                    | 0.09149013                                                   |               |              |
| Combined NF: F12=                                                                                                    | 3.38019812                                                                                                    |                                          | 2.17760912                                                                                                 |           | (F12/F1)-(F2/F1B1)=                                                                                                    | 0,99498813                                                   |               |              |
|                                                                                                    |                                                                                                    |                                          | Mia                                                                                                    | met       | sh Errar                                                                                                    |                                                              |               |              |
| Metch                                                                                                    | VSWR                                                                                                    | Unit                                     | Reflection coefficient                                                                                     |           |                                                                                                    | Negative                                                     | Positive      | Max          |
| Naise Saurae=                                                                                                    | 1.1                                                                                                    | -                                        | 0.047619048                                                                                                |           | Uncertain NS-DUT IN=                                                                                                    | 0.0831192                                                    | 0.08233132    | 0.0831192    |
| DUT hput=                                                                                                    | 1.5                                                                                                    | -                                        | 0.2                                                                                                    |           | Uncertain NS-NFA=                                                                                                    | 0.11898665                                                   | 0.11737887    | 0.11898665   |
| DUT Output=                                                                                                    | 1.5                                                                                                    | -                                        | 0.2                                                                                                    |           | Uncertain DUT OUT-NFA=                                                                                                    | 0.51108209                                                   | 0.48267359    | 0.51108209   |
|                                                                                                    |                                                                                                    |                                          |                                                                                                    |           |                                                                                                    |                                                              |               |              |
| Instrument=                                                                                                    | 1.8                                                                                                    |                                          | 0.285714288                                                                                                |           |                                                                                                    |                                                              |               |              |
| Instrument=                                                                                                    | 1.8                                                                                                    | -                                        | 0.285714286<br>System                                                                                      | ᇞ         | Incertainty                                                                                                    |                                                              |               |              |
| Instrument≍<br>Uncertainties                                                                                                    | 1.8                                                                                                    | -<br>Unit                                | 0.285714285<br>System                                                                                      |           | Incertainty                                                                                                    |                                                              |               |              |
| Instrument=<br>Uncertainties<br>Instrument NF=                                                                                                    | 0.02                                                                                                    | Unit                                     | 0.285714285<br>Svoter<br>*1                                                                                |           | Incertainty<br>Uncertain NF12=                                                                                              | 0.19842503                                                   |               |              |
| Instrument=<br>Uncertainties<br>Instrument NF=<br>Gain Uncertainty=                                                                                                    | 0.02<br>0.07                                                                                                    | Unit<br>dB                               | 0.285714288<br>Svater<br>¥1<br>¥3                                                                          |           | Incertainty<br>Uncertain NF12=<br>Uncertain NF2=                                                                            | 0.19842503                                                   |               |              |
| Instrument=<br>Uncertainties<br>Instrument NF=<br>Gain Uncertainty=<br>Naise Source ENR=                                                                                                    | 1.8<br>0.02<br>0.07<br>0.18                                                                                                    | -<br>Unit<br>68<br>68                    | 0.285714288<br>System<br>*1<br>*3<br>(Amplifiers Only)*2                                                   |           | Insertainty<br>Unsertain NF12=<br>Unsertain NF2=<br>Unsertain G1=                                                           | 0.19842503<br>0.21532109<br>0.55798117                       |               |              |
| Instrument=<br>Uncertainties<br>Instrument NF=<br>Gain Uncertainty=<br>Naise Saurce ENR=<br>Naise Saurce ENR=                                                                                                    | 1.8<br>0.02<br>0.07<br>0.18<br>0.18                                                                                                    | -<br>Unit<br>68<br>68<br>68<br>68        | 0.285714285<br>System<br>*1<br>*3<br>(Amplifiers Dnly)*2<br>(Receivers Dnly)*2                             |           | Insertainty<br>Unsertain NF12=<br>Unsertain NF2=<br>Unsertain G1=<br>Unsertain ENR=                                         | 0.19842503<br>0.21532109<br>0.55798117<br>0.18               |               |              |
| Instrument=<br>Uncertainties<br>Instrument NF=<br>Gain Uncertainty=<br>Naise Source ENR=<br>Naise Source ENR=                                                                                                    | 1.8<br>0.02<br>0.07<br>0.18<br>0.18                                                                                                    | -<br>Unit<br>48<br>48<br>48<br>48        | 0.285714285<br>System<br>*1<br>*3<br>(Amplifiers Only)*2<br>(Receivers Only)*2                             |           | Insertainty<br>Uncertain NF12=<br>Uncertain NF2=<br>Uncertain G1=<br>Uncertain ENR=<br>Total Uncertainty =                  | 0.19642503<br>0.21532109<br>0.55796117<br>0.18<br>0.28348851 |               |              |
| Instrument=<br>Uncertainties<br>Instrument NF=<br>Gain Uncertainty=<br>Naise Source ENR=<br>Naise Source ENR=<br>*1::Instrument NF Un-                                                                                                    | 1.8<br>0.02<br>0.07<br>0.18<br>0.18                                                                                                    | -<br>48<br>48<br>48<br>48                | 0.285714285<br>System<br>*1<br>*3<br>(Amplifiers Only)*2<br>(Receivers Only)*2                             |           | Insertainty<br>Uncertain NF12=<br>Uncertain NF2=<br>Uncertain G1=<br>Uncertain ENR=<br>Total Uncertainty =                  | 0.19642503<br>0.21532109<br>0.55796117<br>0.18<br>0.28348851 | 68            |              |
| Instrument=<br>Uncertainties<br>Instrument NF=<br>Gain Uncertainty=<br>Naise Source ENR=<br>Naise Source ENR=<br>*1:Instrument NF Unc<br>Analysis Time : Auto. <                                                                                                    | 1.8<br>0.02<br>0.07<br>0.18<br>0.18<br>sertain tv<br>(+/-0.034dB                                                                                           | -<br>Unit<br>68<br>68<br>68              | 0.285714285<br>System<br>*1<br>*3<br>(Amplifiers Only)*2<br>(Receivers Only)*2                             |           | Insertainty<br>Uncertain NF12=<br>Uncertain NF2=<br>Uncertain G1=<br>Uncertain ENR=<br>Total Uncertainty =                  | 0.19842503<br>0.21532109<br>0.55798117<br>0.18<br>0.28348851 |               |              |
| Instrument=<br>Uncertainties<br>Instrument NF=<br>Gain Uncertainty=<br>Noise Source ENR=<br>Noise Source ENR=<br>*1 : Instrument NF Unc<br>Andvois Time : Auto <<br>*2 : Noise Source (AEN                                                                                                    | 1.8<br>0.02<br>0.07<br>0.18<br>0.18<br>certaintv<br>(+/-0.034dB<br>IR Uncertaintv                                                                          | -<br>48<br>48<br>48<br>48                | 0.285714285<br>Skote<br>*1<br>*3<br>(Amplifiers Only)*2<br>(Receivers Only)*2                              |           | Incertainty<br>Uncertain NF12=<br>Uncertain NF2=<br>Uncertain G1=<br>Uncertain ENR=<br>Total Uncertainty =                  | 0.19642503<br>0.21532109<br>0.55798117<br>0.18<br>0.28348851 | B             |              |
| Instrument=<br>Uncertainties<br>Instrument NF=<br>Gain Uncertainty=<br>Naise Source ENR=<br>Naise Source ENR=<br>*1:Instrument NF Uncertainty is +/18<br>Uncertainty is +/18                                                                                                    | 1.8<br>0.02<br>0.07<br>0.18<br>0.18<br>certaintv<br>(+/-0.034dB<br>IR Uncertaintv<br>dB (NC345 ≫                                                           | -<br>dB<br>dB<br>dB<br>dB                | 0.285714285<br>System<br>*1<br>*3<br>(Amplifiers Only)*2<br>(Receivers Only)*2                             |           | Incertainty<br>Uncertain NF12=<br>Uncertain NF2=<br>Uncertain G1=<br>Uncertain ENR=<br>Total Uncertainty =                  | 0.19842503<br>0.21532109<br>0.55798117<br>0.18<br>0.28348851 | 8             |              |
| Instrument=<br>Uncertainties<br>Instrument NF=<br>Gain Uncertainty=<br>Noise Source ENR=<br>Noise Source ENR=<br>*1 : Instrument NF Uncertainty<br>Analysis Time : Auto <<br>*2 : Noise Source //EN<br>Uncertainty is +/18<br>*3 : Gain Uncertainty                                                             | 1.8<br>0.02<br>0.07<br>0.18<br>0.18<br>certaintv<br>(+/-0.034dB<br>IR Uncertaintv<br>dB (NC346 >                                                           | -<br>dB<br>dB<br>dB<br>dB                | 0.285714285<br>System<br>*1<br>*3<br>(Amplifiers Only)*2<br>(Receivers Only)*2                             |           | Insertainty<br>Uncertain NF12=<br>Uncertain NF2=<br>Uncertain G1=<br>Uncertain ENR=<br>Total Uncertainty =                  | 0.19842503<br>0.21532109<br>0.55798117<br>0.18<br>0.28348851 |               |              |
| Instrument=<br>Uncertainties<br>Instrument NF=<br>Gain Uncertainty=<br>Naise Source ENR=<br>Naise Source ENR=<br>*1 : Instrument NF Un-<br>Analysis Time : Auto. <<br>*2 : Naise Source //EN<br>Uncertainty is +/18<br>*3 : Gain Uncertainty                                                                    | 1.8<br>0.02<br>0.07<br>0.18<br>0.18<br>sertaintv<br>(+/-0.034dB<br>IR Uncertaintv<br>dB (NC346 >><br>following, So.                                        | -<br>dB<br>dB<br>dB<br>dB<br>(<br>erics) | 0.285714285<br>System<br>*1<br>*3<br>(Amplifiers Only)*2<br>(Receivers Only)*2<br>ncertainty is effected b |           | Incertainty<br>Uncertain NF12=<br>Uncertain NF2=<br>Uncertain G1=<br>Uncertain ENR=<br>Total Uncertainty =<br>Uncertainty = | 0.19842503<br>0.21532109<br>0.55798117<br>0.18<br>0.28348851 | ď             |              |
| Instrument=<br>Uncertainties<br>Instrument NF=<br>Gain Uncertainty=<br>Naise Source ENR=<br>Naise Source ENR=<br>*1 : Instrument NF Un-<br>Analysis Time : Auto<<br>*2 : Naise Source //NEN<br>Uncertainty is +/18<br>+3 : Gain Uncertainty<br>Gain is defined by the<br>Gain=(N'2-N'1)/'(N2-)                  | 1.8<br>0.02<br>0.07<br>0.18<br>0.18<br>sertaintv<br>(+/-0.034dB<br>IR Uncertaintv<br>dB (NC346 ><br>following, So.<br>N1)                                  | -<br>dB<br>dB<br>dB<br>dB<br>(<br>erics) | 0.285714285<br>Skote<br>*1<br>*3<br>(Amplifiers Only)*2<br>(Receivers Only)*2<br>ncertainty is effected b  |           | Incertainty<br>Uncertain NF12=<br>Uncertain NF2=<br>Uncertain G1=<br>Uncertain ENR=<br>Total Uncertainty =<br>Uncertainty = | 0.19842503<br>0.21532109<br>0.55788117<br>0.18<br>0.28348851 | dB            |              |
| Instrument<br>Uncertainties<br>Instrument NF=<br>Gain Uncertainty=<br>Naise Source ENR=<br>Naise Source ENR=<br>*1: Instrument NF Un-<br>Analysis Time : Auto. <<br>*2 : Naise Source //EN<br>Uncertainty is +/18<br>*3 : Gain Uncertainty<br>Gain is defined by the<br>Gain=(N'2=N'1)/'(N2=)<br>*Surport score | 1.8<br>0.02<br>0.07<br>0.18<br>0.18<br>certaintv<br>(+/-0.034dB<br>IR Uncertaintv<br>(#/-0.034dB<br>IR Uncertaintv<br>dB (NC346 »<br>fallowing, So.<br>N1) | Unit<br>dB<br>dB<br>dB<br>dB             | 0.285714285<br>Skoter<br>*1<br>*3<br>(Amplifiers Only)*2<br>(Receivers Only)*2<br>(Receivers Only)*2       |           | Incertainty<br>Uncertain NF12=<br>Uncertain NF2=<br>Uncertain G1=<br>Uncertain ENR=<br>Total Uncertainty =<br>Uncertainty = | 0.19842503<br>0.21532109<br>0.55798117<br>0.18<br>0.28348851 | B             |              |

Figure6-3. Example of input to Uncertainty Calculator

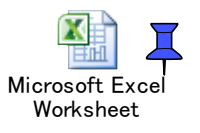

The Uncertainty Calculator has been put in this application note as embedded files.

# 7. Summary

This Application Note explains the basic principles of NF measurement and some notes on measurement. To measure NF accurately, it is important to understand the measurement principles and to use the most appropriate measurement method.

Anritsu's MS269xA-017/MS2840A-017/MS2830A-017 Noise Figure Measurement Function is the ideal platform supporting designers requiring NF measurements.

# /incitsu

United States

Anritsu Company 1155 East Collins Blvd., Suite 100, Richardson, TX 75081, U.S.A. Toll Free: 1-800-267-4878 Phone: +1-972-644-1777 Fax: +1-972-671-1877

• Canada Anritsu Electronics Ltd. 700 Silver Seven Road, Suite 120, Kanata, Ontario K2V 1C3, Canada Phone: +1-613-591-2003 Fax: +1-613-591-1006

Brazil Anritsu Eletronica Ltda. Praça Amadeu Amaral, 27 - 1 Andar 01327-010 - Bela Vista - Sao Paulo - SP Brazil Phone: +55-11-3283-2511 Fax: +55-11-3288-6940

 Mexico Anritsu Company, S.A. de C.V. Av. Ejército Nacional No. 579 Piso 9, Col. Granada 11520 México, D.F., México Phone: +52-55-1101-2370 Fax: +52-55-5254-3147

 United Kingdom Anritsu EMEĂ Ltd. 200 Capability Green, Luton, Bedfordshire, LU1 3LU, U.K. Phone: +44-1582-433200 Fax: +44-1582-731303

#### France

Anritsu S.A. 12 avenue du Québec, Bâtiment Iris 1- Silic 612, 91140 VILLEBON SUR YVETTE, France Phone: +33-1-60-92-15-50 Fax: +33-1-64-46-10-65

Germany

Anritsu GmbH Nemetschek Haus, Konrad-Zuse-Platz 1 81829 München, Germany Phone: +49-89-442308-0 Fax: +49-89-442308-55

• Italy Anritsu S.r.I. Via Elio Vittorini 129, 00144 Roma, Italy Phone: +39-6-509-9711 Fax: +39-6-502-2425

 Sweden Anritsu AB Kistagången 20B, 164 40 KISTA, Sweden Phone: +46-8-534-707-00 Fax: +46-8-534-707-30

Finland Anritsu AB Teknobulevardi 3-5, FI-01530 VANTAA, Finland Phone: +358-20-741-8100 Fax: +358-20-741-8111

Denmark Anritsu A/S Kay Fiskers Plads 9, 2300 Copenhagen S, Denmark Phone: +45-7211-2200 Fax: +45-7211-2210

Russia Anritsu EMEA Ltd. Representation Office in Russia Tverskaya str. 16/2, bld. 1, 7th floor. Moscow, 125009, Russia Phone: +7-495-363-1694 Fax: +7-495-935-8962

 Spain Anritsu EMEA Ltd. **Representation Office in Spain** Edificio Cuzco IV, Po. de la Castellana, 141, Pta. 8 28046, Madrid, Spain Phone: +34-915-726-761 Fax: +34-915-726-621

 United Arab Emirates Anritsu EMEA Ltd. **Dubai Liaison Office** 

902, Aurora Tower, P O Box: 500311- Dubai Internet City Dubai, United Arab Emirates Phone: +971-4-3758479 Fax: +971-4-4249036

Specifications are subject to change without notice.

• India

Anritsu India Private Limited Anrisu India Private Limited 2nd & 3rd Floor, #837/1, Binnamangla 1st Stage, Indiranagar, 100ft Road, Bangalore - 560038, India Phone: +91-80-4058-1300 Fax: +91-80-4058-1301

 Singapore Anritsu Pte. Ltd. 11 Chang Charn Road, #04-01, Shriro House Singapore 159640 Phone: +65-6282-2400 Fax: +65-6282-2533

• P.R. China (Shanghai) Anritsu (China) Co., Ltd. Room 2701-2705, Tower A, New Caohejing International Business Center No. 391 Gui Ping Road Shanghai, 200233, P.R. China Phone: +86-21-6237-0898 Fax: +86-21-6237-0899

• P.R. China (Hong Kong) Anritsu Company Ltd. Unit 1006-7, 10/F., Greenfield Tower, Concordia Plaza, No. 1 Science Museum Road, Tsim Sha Tsui East, Kowloon, Hong Kong, P.R. China Phone: +852-2301-4980 Fax: +852-2301-3545 • Japan

Anritsu Corporation 8-5, Tamura-cho, Atsugi-shi, Kanagawa, 243-0016 Japan Phone: +81-46-296-6509 Fax: +81-46-225-8359

 Korea Anritsu Corporation, Ltd. 5FL, 235 Pangyoyeok-ro, Bundang-gu, Seongnam-si, Gyeonggi-do, 13494 Korea Phone: +82-31-696-7750 Fax: +82-31-696-7751

 Australia Anritsu Pty. Ltd. Unit 20, 21-35 Ricketts Road, Mount Waverley, Victoria 3149, Australia Phone: +61-3-9558-8177 Fax: +61-3-9558-8255

• Taiwan Anritsu Company Inc. 7F, No. 316, Sec. 1, NeiHu Rd., Taipei 114, Taiwan Phone: +886-2-8751-1816 Fax: +886-2-8751-1817

1603

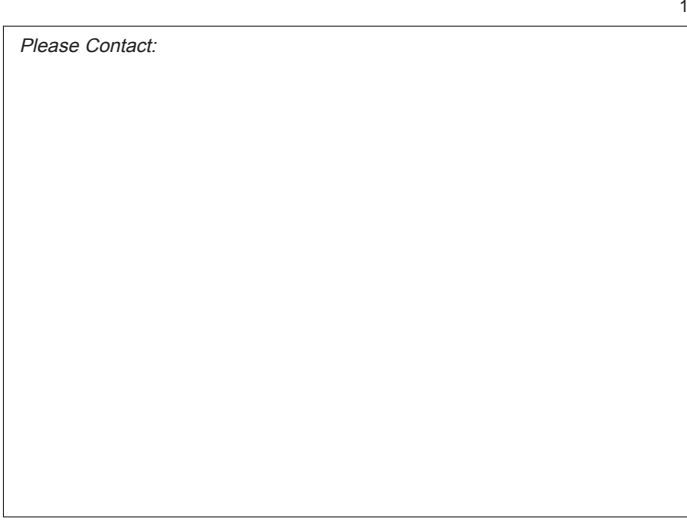